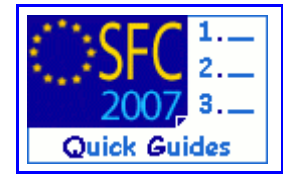

# How to create, edit, validate and send a structured dossier of the Annual Summary?

# **Contents of this guide:**

| 1. GET TO TH                                                                                                    | IE ANNUAL SUMMARY MENU                                                                                                    | 3                                                                                               |
|----------------------------------------------------------------------------------------------------|----------------------------------------------------------------------------------------------------|-------------------------------------------------------------------------------------------------|
| 1.1. The                                                                                                    | e "create Annual Summary" wizard                                                                                                    | 3                                                                                               |
| 2. EDITING T                                                                                                    | THE CONTENTS OF THE ANNUAL SUMMARY                                                                                                    | 3                                                                                               |
| 2.1. Edit                                                                                                    | ting the Expenditure tables                                                                                                    | 4                                                                                               |
| 2.2. <b>Edi</b>                                                                                                    | ting tables for Annual Summaries covering years prior to                                                                                                    | <b>2009</b> 5                                                                                   |
| 2.2.1.                                                                                                    | Table 1                                                                                                    | 5                                                                                               |
| 2.2.2.                                                                                                    | Table 1 discrepancies                                                                                                    | 6                                                                                               |
| 2.2.3.                                                                                                    | Table 2                                                                                                    | 7                                                                                               |
| 2.2.4.                                                                                                    | Table 3                                                                                                    | 8                                                                                               |
| 2.2.5.                                                                                                    | Table 4                                                                                                    | 9                                                                                               |
| 2.2.6.                                                                                                    | Table 5                                                                                                    | 10                                                                                              |
| 2.2.7.                                                                                                    | Table 6                                                                                                    | 10                                                                                              |
| 2.2.8.                                                                                                    | Table 7                                                                                                    | 11                                                                                              |
| 2.2.9.                                                                                                    | lable 8                                                                                                    | 11                                                                                              |
| 2.2.10.                                                                                                    |                                                                                                    | 12                                                                                              |
| 2.3. Edit                                                                                                    | ting the Audit Activity tables                                                                                                    | 12                                                                                              |
| 2.3.1.                                                                                                    |                                                                                                    | 12                                                                                              |
| 2.3.2.                                                                                                    | Table 12                                                                                                    | 13                                                                                              |
|                                                                                                    |                                                                                                    | 14                                                                                              |
| 2.0.01<br>2.4 Edi                                                                                                    | ting tables for Annual Summarias sovering years after 20                                                                                                    | <b>NO</b> 15                                                                                    |
| 2.4. <b>Edi</b>                                                                                                    | ting tables for Annual Summaries covering years after 20                                                                                                    | <b>08</b> .15                                                                                   |
| 2.4. <b>Edi</b><br>2.4.1.                                                                                                    | Table 1.2.1<br>Table 1.1.1 Discrepancies                                                                                                    | <b>08</b> . 15<br>15                                                                            |
| 2.4. <b>Edi</b><br>2.4.1.<br>2.4.2.<br>2.4.3                                                                                                    | ting tables for Annual Summaries covering years after 20         Table 1.1.1 Discrepancies         Table 1.2.1         Table 1.2.2                                                                                                    | <b>08</b> . 15<br>15<br>16                                                                      |
| 2.4. <b>Edi</b><br>2.4.1.<br>2.4.2.<br>2.4.3.<br>2.5 Edit                                                                                                    | ting tables for Annual Summaries covering years after 20<br>Table 1.1.1 Discrepancies<br>Table 1.2.1<br>Table 1.2.2<br>ting the Audit Activity tables                                                                                                    | <b>08</b> . 15<br>15<br>16<br>17<br>18                                                          |
| 2.4. <b>Edi</b><br>2.4.1.<br>2.4.2.<br>2.4.3.<br>2.5. Edit                                                                                                    | ting tables for Annual Summaries covering years after 20         Table 1.1.1 Discrepancies         Table 1.2.1         Table 1.2.2         ting the Audit Activity tables         Table 2.1.1                                                                                                    | 08 . 15<br>15<br>16<br>17<br>18<br>.18                                                          |
| 2.4. <b>Edi</b><br>2.4.1.<br>2.4.2.<br>2.4.3.<br>2.5. Edit<br>2.5.1.<br>2.5.2.                                                                                                    | ting tables for Annual Summaries covering years after 20<br>Table 1.1.1 Discrepancies<br>Table 1.2.1<br>Table 1.2.2<br>ting the Audit Activity tables<br>Table 2.1.1<br>Table 2.1.2                                                                                                    | <b>08</b> . 15<br>15<br>16<br>17<br>18<br>18<br>18                                              |
| 2.4. <b>Edi</b><br>2.4.1.<br>2.4.2.<br>2.4.3.<br>2.5. Edit<br>2.5.1.<br>2.5.2.<br>2.5.3.                                                                                                    | ting tables for Annual Summaries covering years after 20<br>Table 1.1.1 Discrepancies<br>Table 1.2.1<br>Table 1.2.2<br>ting the Audit Activity tables<br>Table 2.1.1<br>Table 2.1.2<br>Table 2.2                                                                                                    | 08 . 15<br>15<br>16<br>17<br>18<br>18<br>18<br>19<br>20                                         |
| 2.4. <b>Edi</b><br>2.4.1.<br>2.4.2.<br>2.4.3.<br>2.5. Edit<br>2.5.1.<br>2.5.2.<br>2.5.3.<br>2.6. Add                                                                                               | ting tables for Annual Summaries covering years after 20<br>Table 1.1.1 Discrepancies<br>Table 1.2.1<br>Table 1.2.2<br>ting the Audit Activity tables<br>Table 2.1.1<br>Table 2.1.2<br>Table 2.2<br>Ing the Analysis                                                                                                    | 08.15<br>16<br>17<br>18<br>18<br>18<br>19<br>20<br>22                                           |
| 2.4. <b>Edi</b><br>2.4.1.<br>2.4.2.<br>2.4.3.<br>2.5. Edit<br>2.5.1.<br>2.5.2.<br>2.5.3.<br>2.6. Add<br>2.7. Add                                                                                   | ting tables for Annual Summaries covering years after 20<br>Table 1.1.1 Discrepancies<br>Table 1.2.1<br>Table 1.2.2<br>ting the Audit Activity tables<br>Table 2.1.1<br>Table 2.1.2<br>Table 2.1.2<br>Table 2.2<br>ling the Analysis                                                                                                    | 08.15<br>16<br>17<br>18<br>18<br>19<br>20<br>22<br>22                                           |
| 2.4. <b>Edi</b><br>2.4.1.<br>2.4.2.<br>2.4.3.<br>2.5. Edit<br>2.5.1.<br>2.5.2.<br>2.5.3.<br>2.6. Add<br>2.7. Add<br>2.8. Upb                                                                       | ting tables for Annual Summaries covering years after 20<br>Table 1.1.1 Discrepancies<br>Table 1.2.1<br>Table 1.2.2<br>ting the Audit Activity tables<br>Table 2.1.1<br>Table 2.1.2<br>Table 2.1.2<br>Ing the Analysis<br>ling the Statement<br>oading documents                                                                                                 | 08 . 15<br>15<br>16<br>17<br>18<br>18<br>19<br>20<br>22<br>22<br>23                             |
| 2.4. <b>Edi</b><br>2.4.1.<br>2.4.2.<br>2.4.3.<br>2.5. Edit<br>2.5.1.<br>2.5.2.<br>2.5.3.<br>2.6. Add<br>2.7. Add<br>2.8. Uple<br>2.8.1.                                                            | ting tables for Annual Summaries covering years after 20<br>Table 1.1.1 Discrepancies<br>Table 1.2.1<br>Table 1.2.2<br>ting the Audit Activity tables<br>Table 2.1.1<br>Table 2.1.2<br>Table 2.2<br>ling the Analysis<br>oading the Statement<br>Entering the details of the document                                                                            | 08.15<br>16<br>17<br>18<br>18<br>18<br>19<br>20<br>22<br>22<br>23<br>23                         |
| 2.4. <b>Edi</b><br>2.4.1.<br>2.4.2.<br>2.4.3.<br>2.5. Edit<br>2.5.1.<br>2.5.2.<br>2.5.3.<br>2.6. Add<br>2.7. Add<br>2.8. Uple<br>2.8.1.<br>2.8.2.                                                  | ting tables for Annual Summaries covering years after 20<br>Table 1.1.1 Discrepancies<br>Table 1.2.1<br>Table 1.2.2<br>ting the Audit Activity tables<br>Table 2.1.1<br>Table 2.1.2<br>Table 2.2<br>ling the Analysis<br>entering the details of the document<br>Uploading the attachments                                                                       | 08.15<br>16<br>17<br>18<br>18<br>18<br>19<br>20<br>22<br>23<br>23<br>23                         |
| 2.4. <b>Edi</b><br>2.4.1.<br>2.4.2.<br>2.4.3.<br>2.5. Edit<br>2.5.1.<br>2.5.2.<br>2.5.3.<br>2.6. Add<br>2.7. Add<br>2.8. Uple<br>2.8.1.<br>2.8.2.<br>2.9. Add                                      | ting tables for Annual Summaries covering years after 20<br>Table 1.1.1 Discrepancies<br>Table 1.2.1<br>Table 1.2.2<br>ting the Audit Activity tables<br>Table 2.1.1<br>Table 2.1.2<br>Table 2.2<br>ling the Analysis<br>bing the Statement<br>oading documents<br>Entering the details of the document<br>Uploading the attachments<br>ling Officials in charge | 08.15<br>16<br>17<br>18<br>18<br>19<br>20<br>22<br>23<br>23<br>23<br>24                         |
| 2.4. <b>Edi</b><br>2.4.1.<br>2.4.2.<br>2.4.3.<br>2.5. Edit<br>2.5.1.<br>2.5.2.<br>2.5.3.<br>2.6. Add<br>2.7. Add<br>2.8. Uple<br>2.8.1.<br>2.8.2.<br>2.9. Add<br><b>3. VALIDATE</b>                | ting tables for Annual Summaries covering years after 20<br>Table 1.1.1 Discrepancies<br>Table 1.2.1<br>Table 1.2.2<br>ting the Audit Activity tables<br>Table 2.1.1<br>Table 2.1.2<br>Table 2.2<br>ling the Analysis<br>ling the Statement<br>oading documents<br>Entering the details of the document<br>Uploading the attachments<br>THE ANNUAL SUMMARY       | 08.15<br>16<br>17<br>18<br>18<br>19<br>20<br>22<br>22<br>23<br>23<br>23<br>24<br>25             |
| 2.4. Edi<br>2.4.1.<br>2.4.2.<br>2.4.3.<br>2.5. Edit<br>2.5.1.<br>2.5.2.<br>2.5.3.<br>2.6. Add<br>2.7. Add<br>2.8. Uple<br>2.8.1.<br>2.8.2.<br>2.9. Add<br><b>3. VALIDATE</b><br><b>4. SEND THE</b> | ting tables for Annual Summaries covering years after 20<br>Table 1.1.1 Discrepancies                                                                                                    | 08.15<br>16<br>17<br>18<br>18<br>18<br>19<br>20<br>22<br>23<br>23<br>24<br>25<br>26             |
| 2.4. Edi<br>2.4.1.<br>2.4.2.<br>2.4.3.<br>2.5. Edit<br>2.5.1.<br>2.5.2.<br>2.5.3.<br>2.6. Add<br>2.7. Add<br>2.8. Uple<br>2.8.1.<br>2.8.2.<br>2.9. Add<br>3. VALIDATE<br>4. SEND THE<br>A. VALI    | ting tables for Annual Summaries covering years after 20<br>Table 1.1.1 Discrepancies                                                                                                    | 08.15<br>16<br>17<br>18<br>18<br>18<br>19<br>20<br>22<br>23<br>23<br>23<br>24<br>25<br>26<br>27 |

Disclaimer: The information contained herein is for guidance only and is a description on how to use the SFC2007 application. There can be no guarantees as to the accuracy of the descriptions due to the evolving nature of the computer system. In no way does this information replace the regulations or could be considered as a legal interpretation of the Commission services.

Version 2.1 - Last revised: 04/02/2010

For more information on this document please contact sfc2007-info@ec.europa.eu

#### **Purpose of this functionality**

Allow the Member States to enter structured data related to the Annual Summary.

#### **Regulation reference**

Member States shall produce an annual summary at the appropriate national level of the available audits and declarations.

Article 53b (3) of Regulation (EC) No 1995/2006 has been implemented by Article 42a of its amended Implementing Rules No 478/2007 of 23 April 2007:

1. The summary shall be provided by the appropriate authority or body designated by the Member State for the area of expenditure concerned in accordance with the sector-specific rules

2.b. be provided by 15 February of the year following the year of the audit activity for agricultural expenditure and for structural and other similar measures.

For a detailed guidance please see the "Guidance Note on the Annual Summary in relation to Structural Actions and the European Fisheries Fund" - COCOF 07/0063/06-EN 12/11/2008

#### Changes for 2009:

- The structure for Annual Summaries concerning years > 2008 has been modified following the Guidance Note on the Annual Summary in relation to Structural Actions and the European Fisheries Fund (revised 2009) (under Article 53b(3) of amended Financial Regulation )
- A role (Member State Annual Summary Updater) has been created to allow users in sub nodes to edit the Annual Summary sections related to their programmes and upload documents)

#### **Concerned Funds**

| ERDF | ESF | EAFRD | EFF |  |
|------|-----|-------|-----|--|
|------|-----|-------|-----|--|

#### User roles and permission needed

#### Create, edit and send the dossier:

Member State Audit Authority with Update and Send permissions (**MSAA U+S**) or Member State Authority with Update and Send permissions (**MSA U+S**) **Edit the dossier:** 

Member State Annual Summary Updater (**MSAS U**) for users belonging to subnodes and wanting to update information related to their regional programmes.

Disclaimer: The information contained herein is for guidance only and is a description on how to use the SFC2007 application. There can be no guarantees as to the accuracy of the descriptions due to the evolving nature of the computer system. In no way does this information replace the regulations or could be considered as a legal interpretation of the Commission services.

For more information on this document please contact <a href="mailto:sfc2007-info@ec.europa.eu">sfc2007-info@ec.europa.eu</a>

# 1. Get to the Annual Summary menu.

1. Go to the Strategic Planning > Annual Summary > Structured Version menu.

The Search pane appears.

| Us                                | er: Node: V                                                      | ersion: v2.9.25                                 |                                    |                     | <u>Help Home Logout</u> |
|-----------------------------------|------------------------------------------------------------------|-------------------------------------------------|------------------------------------|---------------------|-------------------------|
| SFC 2007                          | System for F<br>Strategic Planning > A                           | und manage<br>Annual Summary > I                | ement in the European              | Community 2007-2013 | English (en)            |
| Strategic Plannir                 | ng Programming Moni                                              | itoring Execution                               | Audit Evaluation Closure Utilities |                     |                         |
| Search                            |                                                                  |                                                 |                                    |                     | =                       |
| Member State:<br>Year:            | Show                                                             | ?<br>Status:<br>Previous Node:<br>Current Node: |                                    | Show ?              |                         |
| List of Annual S                  | Summaries                                                        |                                                 |                                    |                     |                         |
| 1 results found, disp<br>Member 1 | olaying 1 to 1 <mark> M                                  </mark> | ge(s): <u>1</u> . Item(s) per p<br>Ž Status     | age: 12 <u>Show all</u> 🖹 🖡 🖡 🛓 🛓  | A Current Node      | 🛔 🛛 Last Modified 🏾 🛓   |
|                                   |                                                                  |                                                 | - /-· / / · / ·                    |                     |                         |

2. Select the Create a new Annual Summary link. The Annual Summary wizard appears.

# 1.1. The "create Annual Summary" wizard

|     | Use                                                                                | r: Node                                              | : Version: v              | 2.9.25                        |                                 |              |            |         |          |   | <u>Help</u> <u>Home</u> | Logout     |
|-----|------------------------------------------------------------------------------------|------------------------------------------------------|---------------------------|-------------------------------|---------------------------------|--------------|------------|---------|----------|---|-------------------------|------------|
| C   | SFC 2007                                                                           | System 1<br>Strategic Plan                           | for Fund<br>ning > Annual | managemer<br>Summary > Create | <b>nt in the</b><br>Annual Summ | e Europe     | an Con     | nmunity | 2007-201 | 3 | English (e              | n) 💌       |
| St  | rategic Plannin                                                                    | g Programmin                                         | g Monitoring              | Execution Audit               | Evaluation                      | Closure Ut   | lities     |         |          |   |                         |            |
|     |                                                                                    |                                                      |                           |                               |                                 | General Deta | ils Finish |         |          |   |                         |            |
| An  | inual Summar                                                                       | y Gereral Deta                                       | ails                      |                               |                                 |              |            |         |          |   |                         |            |
| Men | nber State: Gre                                                                    | ece                                                  |                           |                               |                                 |              |            |         |          |   |                         |            |
|     | 1) 20<br>20<br>20<br>20<br>20<br>20<br>20<br>20<br>20<br>20<br>20<br>20<br>20<br>2 | 007<br>008<br>009<br>110<br>111<br>112<br>113<br>114 |                           |                               |                                 |              |            |         |          |   | 2 Fin                   | ish Cancel |
| L   | 20                                                                                 | 15                                                   |                           |                               |                                 |              |            |         |          |   |                         |            |

- In the General details tab: select the Year of the Annual Summary form the drop down list (1) Click the Finish button to finish the wizard (2).
- 4. The message Annual Summary created is displayed.

# 2. Editing the Contents of the Annual Summary

The Annual Summary dossier can be edited by users in the higher node<br/>(if applicable) with role MSA. It is also possible for users belonging to<br/>sub nodes (regions) t o edit the information concerning their<br/>programmes. To do this, they need a role called Member State Annual<br/>Summary Updater (**MSAS**)

Once the Annual Summary has been created, you can edit the **General** tab.

| User: w0050165                                                                                             | Node: HU Profile:                                                                                         | Version: v4.0.14                                                                                             |                                                                                                    |                                                                         | Help Home Logout                                                                                    |
|----------------------------------------------------------------------------------------------------|----------------------------------------------------------------------------------------------------|----------------------------------------------------------------------------------------------------|----------------------------------------------------------------------------------------------------|-------------------------------------------------------------------------|----------------------------------------------------------------------------------------------------|
| System<br>2007                                                                                             | <b>m for Fund managen</b><br>Planning > Annual Summary > E                                                | nent in the European<br>dit Annual Summary                                                                   | Community 2007-20                                                                                         | 013                                                                     | English (en) 💌                                                                                      |
| Strategic Planning Program                                                                                 | mming Monitoring Execution                                                                                | Audit Evaluation Closure Utilit                                                                              | ies                                                                                                    |                                                                         |                                                                                                    |
| General Details                                                                                            |                                                                                                    |                                                                                                    |                                                                                                    |                                                                         |                                                                                                    |
| Member State:                                                                                              | Hungary                                                                                                   | <b>Year:</b> 2009                                                                                            | Status: Created                                                                                           | ٢                                                                       | Date: 02/02/2010                                                                                    |
| General Expenditure                                                                                        | Audit Activity Analysis Sta                                                                               | itement Documents In Char                                                                                    | ge                                                                                                    |                                                                         |                                                                                                    |
| -                                                                                                    |                                                                                                    |                                                                                                    |                                                                                                    |                                                                         | 7                                                                                                   |
| Member State:                                                                                              | Hungary                                                                                                   |                                                                                                    |                                                                                                    |                                                                         |                                                                                                    |
| Signer of the Annual                                                                                       | 2005                                                                                                    |                                                                                                    |                                                                                                    |                                                                         |                                                                                                    |
| Title of the Signer:                                                                                       |                                                                                                    |                                                                                                    |                                                                                                    |                                                                         | (1)                                                                                                 |
| Body represented by the<br>Signer:                                                                         |                                                                                                    |                                                                                                    |                                                                                                    |                                                                         |                                                                                                    |
| Legal Act Reference<br>appointing the Body:                                                                |                                                                                                    |                                                                                                    |                                                                                                    |                                                                         |                                                                                                    |
| For programming period 2                                                                                   | 007-2013                                                                                                  |                                                                                                    |                                                                                                    |                                                                         | _                                                                                                   |
| a) all expenditure has bee<br>Regulation (EC) No 1083/20<br>operational programme in                       | n declared via SFC2007 in the re<br>006 and Article 55 of Regulation<br>accordance with the conditions fo | porting year by certifying authorit<br>(EC) No 1198/2006 and has been<br>or the granting of public contribut | ies and is compliant with the cri<br>paid by the beneficiaries during<br>ions under Article 78(1) of Regu | teria for eligibility of<br>g implementation of<br>lations (EC) No 1083 | expenditure set out in Article 56 of<br>the operations selected under the<br>/2006 and No1198/2006. |
| For programming period 2                                                                                   | necorded in the national financia                                                                         | ai monitoring information system:                                                                            | s agrees with the amounts as re                                                                           | ported in SPC 2007,                                                     | except for the declared discrepancie                                                                |
| <ul> <li>a) all expenditure included<br/>Commission decision appr<br/>1164/1994 for the Cohesio</li> </ul> | l in Tables 1.2.1 and 1.2.2 below<br>oving the programme or project<br>on Fund respectively.              | has been declared in the reportin<br>concerned and with the provision:                                       | g year by paying authorities as<br>s of Regulation (EC) No 1260/19                                        | compliant with the o<br>99 for the Structural                           | bjectives laid down in each relevant<br>Funds and Regulation (EC) No                                |
| Do you agree with the abov                                                                                 | /e statement?                                                                                             |                                                                                                    | O No                                                                                                    | O Yes                                                                   | 2                                                                                                   |
|                                                                                                    | (2000 chars remain)                                                                                       |                                                                                                    | -                                                                                                    |                                                                         | -                                                                                                   |
| Reaon for not agreeing:                                                                                    |                                                                                                    |                                                                                                    | 3                                                                                                    |                                                                         |                                                                                                    |
| Sign date:                                                                                                 |                                                                                                    | 4)                                                                                                    |                                                                                                    |                                                                         |                                                                                                    |
| Return to Display                                                                                          |                                                                                                    |                                                                                                    |                                                                                                    |                                                                         | 5 Save Cancel                                                                                       |
|                                                                                                    |                                                                                                    |                                                                                                    |                                                                                                    |                                                                         |                                                                                                    |

- 5. Enter the following information (yellow fields are mandatory) (1)
  - Signer of the Annual Summary
  - Title of the Signer
  - Body represented by the Signer
  - Legal Act Reference appointing the Body
- 6. Select "yes" or "no" for agreeing or disagreeing with the statement (2) If you don't agree, you should indicate the reason (3)
- 7. Enter the sign date (4)
- 8. Click Save to save the entered data (5).

# 2.1. Editing the Expenditure tables

The following tables must be entered:

Expenditure tables

| Table 1                  | <b>2007-2013</b> Expenditure certified and declared to the Commission in the Annual Summary year (non cumulative amounts, in euro) | Only for years<br>prior to 2009 |
|--------------------------|----------------------------------------------------------------------------------------------------|---------------------------------|
| Table 1<br>discrepancies | <b>2007-2013</b> Expenditure discrepancies (in euro)                                                                               | Called 1.1.1<br>After 2008      |

| Table 2                        | <b>2007-2013</b> Amounts withdrawn and recovered in the Annual Summary year (non-cumulative amounts, in euro)                           |                                 |  |  |  |  |
|--------------------------------|----------------------------------------------------------------------------------------------------|---------------------------------|--|--|--|--|
| Table 3                        | <b>2007-2013</b> Pending Recoveries as at 31/12 of the Annual Summary year (in euro)                                                    | Only for years<br>prior to 2009 |  |  |  |  |
| Table 4                        | <b>2000-2006</b> Expenditure certified and declared to the Commission in the Annual Summary year. (SF non-cumulative amounts, in euro)  | Called 1.2.1 after<br>2008      |  |  |  |  |
| Table 5                        | <b>2000-2006</b> expenditure certified and declared to the Commission in the Annual Summary year. (CF, non cumulative amounts, in euro) | Called 1.2.2 after<br>2008      |  |  |  |  |
| Table 6                        | <b>2000-2006</b> Amounts withdrawn and recovered in the Annual Summary year (SF, non-cumulative amounts, in euro)                       | Only for years<br>prior to 2009 |  |  |  |  |
| Table 7                        | <b>2000-2006</b> Amounts withdrawn and recovered in the Annual Summary year (CF, non-cumulative amounts, in euro)                       | Only for years<br>prior to 2009 |  |  |  |  |
| Table 8                        | <b>2000-2006</b> Pending recoveries as at 31/12 of the Annual Summary year (SF, in euro)                                                | Only for years<br>prior to 2009 |  |  |  |  |
| Table 9                        | 2000-2006 Pending recoveries as at 31/12 of the Annual Summary year (CF, in euro)                                                       | Only for years<br>prior to 2009 |  |  |  |  |
| <ul> <li>Audit acti</li> </ul> | vity tables                                                                                                    |                                 |  |  |  |  |
| Table 10                       | 2007-2013 Summary of audit opinions (1)                                                                                                 | Called 2.1.1<br>after 2008      |  |  |  |  |
| Table 11                       | <b>2007-2013</b> Results of system audits performed from 1 July to 31 December of the Annual Summary year (1)                           |                                 |  |  |  |  |
| Table 12                       | <b>2000-2006</b> Results of audits performed in Annual Summary year                                                                     | Called 2.2 after<br>2008        |  |  |  |  |

**INFO** Each table displays automatically the programmes for the Member State depending on the information to be entered for each table. It is not possible to add or remove programmes.

# 2.2. Editing tables for Annual Summaries covering years prior to 2009

#### 2.2.1. Table 1

- 9. Select the **Expenditure** tab
- **10.** The **Table 1** sub-tab is displayed by default.

|                                                                                                    | Programmes<br>displayed                                                                                                    | All exclusive European Territory Cooperation Operational<br>Programmes lead by the Member State and all Operational<br>Programmes.                                                                                                    |  |  |  |  |  |  |
|----------------------------------------------------------------------------------------------------|----------------------------------------------------------------------------------------------------|----------------------------------------------------------------------------------------------------|--|--|--|--|--|--|
|                                                                                                    |                                                                                                    |                                                                                                    |  |  |  |  |  |  |
|                                                                                                    | Information requested                                                                                                    | Enter the 2007 2013 Expenditure certified and declared to the Commission in the Annual Summary year (non cumulative amounts, in euro)                                                                                                    |  |  |  |  |  |  |
|                                                                                                    |                                                                                                    |                                                                                                    |  |  |  |  |  |  |
|                                                                                                    | Columns                                                                                                    | Total Expenditure                                                                                                    |  |  |  |  |  |  |
|                                                                                                    |                                                                                                    | Corresponding Public Contribution                                                                                                    |  |  |  |  |  |  |
|                                                                                                    |                                                                                                    | - Corresponding Fublic Contribution                                                                                                    |  |  |  |  |  |  |
| Strategic Planning<br>General Details                                                                                                    | System for Fund mana<br>Strategic Planning > Annual Summary<br>g Programming Monitoring Executi                                                                       | Image: gement in the European Community 2007-2013       English (en)         > Edit Annual Summary         on Audit Evaluation Closure Utilities                                                                                                    |  |  |  |  |  |  |
|                                                                                                    |                                                                                                    |                                                                                                    |  |  |  |  |  |  |
| Member State:                                                                                                    | Greece                                                                                                    | Year: 2007         Status: Created         Date: 05/02/2009                                                                                                    |  |  |  |  |  |  |
| Member State:                                                                                                    | Greece                                                                                                    | Year: 2007     Status: Created     Date: 05/02/2009       Statement     Documents     In Charge                                                                                                    |  |  |  |  |  |  |
| Member State:                                                                                                    | Greece  nditure Audit Activity Analysis e 1 Discrepancies Table 2 Table                                                                                               | Year: 2007     Status: Created     Date: 05/02/2009       Statement     Documents     In Charge       3     Table 4     Table 5     Table 6                                                                                                    |  |  |  |  |  |  |
| Member State:<br>General Expe<br>Table 1 Tabl<br>2007 - 2013 Expension                                                                                                    | Greece nditure Audit Activity Analysis e 1 Discrepancies Table 2 Table cpenditure certified and declared to                                                           | Year: 2007     Status: Created     Date: 05/02/2009       Statement     Documents     In Charge       3     Table 4     Table 5     Table 6       Table 4     Table 5     Table 6     Table 7       Table 4     Table 5     Table 6     Table 8       Table 0     Table 9     Table 9                                                                                                    |  |  |  |  |  |  |
| Member State:<br>General Expe<br>Table 1 Tabl<br>2007 - 2013 Ex<br>2007GR051P0001                                                                                                    | Greece nditure Audit Activity Analysis e 1 Discrepancies Table 2 Table spenditure certified and declared to perational Programme (ESE)                                | Year: 2007     Status: Created     Date: 05/02/2009       Statement     Documents     In Charge       3     Table 5     Table 6     Table 7       3     Table 4     Table 5     Table 7       4     Table 5     Table 6     Table 7       5     Table 6     Table 7     Table 9       1     10tal Expenditure     Corresponding Public Contribution                                                                                                    |  |  |  |  |  |  |
| Member State:           General         Expe           Table 1         Tabl           2007 - 2013 Ex         2007           2007GR051P0001         2007GR052P0001                                                                                               | Greece nditure Audit Activity Analysis e 1 Discrepancies Table 2 Table cpenditure certified and declared to perational Programme (ESF)                                | Year: 2007     Status: Created     Date: 05/02/2009       Statement     Documents     In Charge       3     Table 4     Table 5     Table 6       3     Table 4     Table 6     Table 7       Table 4     Table 6     Table 7     Table 9       the Commission in the Annual Summary year (non cumulative amounts, in euro)     In Charles Corresponding Public Contribution                                                                                                    |  |  |  |  |  |  |
| Member State:           General         Expe           Table 1         Table           2007 - 2013 Ex         2007           2007GR051P0001         2007GR052P0001           2007GR052P0002         2007GR052P0002                                              | Greece  nditure Audit Activity Analysis e 1 Discrepancies Table 2 Table ependiture certified and declared to perational Programme (ESF) e (ESF) e (ESF)               | Year: 2007     Status: Created     Date: 05/02/2009       Statement     Documents     In Charge       3     Table 5     Table 6     Table 7       3     Table 4     Table 5     Table 6       the Commission in the Annual Summary year (non cumulative amounts, in euro)                                                                                                    |  |  |  |  |  |  |
| General         Expe           Table 1         Table           2007 - 2013 Ex         2007           2007GR051P0001         2007GR052P0002           2007GR052P0002         2008GR052P0001                                                                      | Greece  nditure Audit Activity Analysis e 1 Discrepancies Table 2 Table cpenditure certified and declared to perational Programme (ESF) (ESF) (ESF) (ESF) (ESF) (ESF) | Year: 2007     Status: Created     Date: 05/02/2009       Statement     Documents     In Charge       3     Table 4     Table 5     Table 6       3     Table 4     Table 5     Table 6       10tal Expenditure     Corresponding Public Contribution                                                                                                    |  |  |  |  |  |  |
| General         Expe           Table 1         Table           2007 - 2013 Ex         0           2007GR051P0001         2007GR052P0002           2008GR052P0002         2008GR052P0001           2009GR051P0001         2009GR051P0001                         | Greece nditure Audit Activity Analysis e 1 Discrepancies Table 2 Table cpenditure certified and declared to perational Programme (ESF) (ESF) (ESF) (ESF) (ESF) (ESF)  | Year: 2007     Status: Created     Date: 05/02/2009       Statement     Documents     In Charge       3     Table 4     Table 5     Table 6       3     Table 4     Table 5     Table 6       1     Table 6     Table 7     Table 8       1     Table 6     Table 7     Table 8       1     1     1     1                                                                                                    |  |  |  |  |  |  |
| Member State:           General         Expe           Table 1         Table           2007 - 2013 Ex         0           2007GR051P0001         2007GR052P0002           2006GR052P0001         2009GR051P0001           2009GR051P0001         2009GR051P0001 | Greece nditure Audit Activity Analysis e 1 Discrepancies Table 2 Table cpenditure certified and declared to perational Programme (ESF) (ESF) (ESF) (ESF) (ESF) (ESF)  | Year: 207     Status: Created     Date: 05/02/2009         Statement     Documents     In Charge         3     Table 4     Table 5     Table 6     Table 7     Table 8     Table 9         the Commission in the Annual Summary year (non cumulative amounts, in euro)         Iotal Expenditure     Corresponding Public Contribution         Iotal Expenditure     Iotal Expenditure         Iotal Expenditure     Corresponding Public Contribution         Iotal Expenditure     Iotal Expenditure |  |  |  |  |  |  |

12. Click Save to save the entered amounts. (2)

#### 2.2.2. Table 1 discrepancies

| PROGRAMMES | All Operational | Programmes   | of this   | Member  | State   | and | all |
|------------|-----------------|--------------|-----------|---------|---------|-----|-----|
| AVAIABLE   | Cross Border Pr | ogrammes lea | id by thi | s Membe | r State | 3   |     |

| Strategic Planning Program                                                                                             | ning Monitoring Execution Au                                           | udit Evaluation Closure Utilit    | ties                    |                  |
|----------------------------------------------------------------------------------------------------|------------------------------------------------------------------------|-----------------------------------|-------------------------|------------------|
| General Details                                                                                                    |                                                                        |                                   |                         |                  |
| Member State:                                                                                                    | Greece                                                                 | Year: 2007                        | Status: Created         | Date: 05/02/2009 |
| Table 1     Table 1 Discrep.       2007 - 2013 Expenditure       Operational Programme:       200       Justification: | ancies Table 2 Table 3<br>fiscrepancies (in euro)<br>76805120001 v = 1 | Table 4 Table 5 Table 6 Amount: 2 | Table 7 Table 8 Table 9 |                  |
| Operational A<br>Programme Z<br>Create a new Discrepancy                                                               | Amount                                                                 |                                   | Justificati             | ion              |
|                                                                                                    |                                                                        |                                   |                         |                  |

- 14. Click on the <u>Create a new Discrepancy</u> link
- **15.** You are requested to select a CCI number (1)
- **16.** Enter the corresponding discrepancy amount **(2)**
- 17. Provide a justification (free text, max 2000 char) (3)
- **18.** Click Add to add this discrepancy to the list (4)
- **19.** The discrepancy is added to the list

| General Expe            | enditure  | Audit Act      | ivity Analysis        | Statement | Documents    | In Charge       |         |                |                 |
|-------------------------|-----------|----------------|-----------------------|-----------|--------------|-----------------|---------|----------------|-----------------|
| Table 1 Tabl            | le 1 Disc | repancies      | Table 2 Table         | 3 Table 4 | Table 5      | Table 6 T       | able 7  | Table 8        | Table 9         |
| 2007 - 2013 E           | xpendit   | ure discrepa   | ncies (in euro)       |           |              |                 |         |                |                 |
| Operational Prog        | ramme:    | 2007GR051P     | 0001 💙 *              | Amour     | t:           |                 | 1,000,0 | 000.25*        |                 |
| Justification:          |           | This is the ju | stification           |           |              |                 |         | *              |                 |
|                         |           |                |                       |           |              | L               | Jpdate  | Clear          |                 |
| Operationa<br>Programme | e z       |                | Amount                |           |              |                 |         |                | Justification   |
| 2007GR051PO00           | 01        |                |                       | 1,00      | 0,000.25This | is the justific | cation  | -              | _               |
| Create a new Dis        | screpand  | ¥•             | and the second second |           |              |                 |         | and the second | and the the the |

**INFO** You can enter different lines for a same OP. Follow steps 14 to 18

#### 2.2.3. Table 2

| 20.              | Select the Tabl         | e 2 tab.                                                                                                    |
|------------------|-------------------------|----------------------------------------------------------------------------------------------------|
|                  | Programmes<br>displayed | All exclusive ETC Operational Programmes lead by this<br>Member State and all Operational Programmes of this<br>Member State |
|                  |                         |                                                                                                    |
|                  | Information             | Enter the 2007 - 2013 Amounts withdrawn and recovered                                                                        |
| Version 2.0 - La | st revised: 02/02/2010  |                                                                                                    |

For more information on this document please contact sfc2007-info@ec.europa.eu

| requested | in the Annual Summary year (non-cumulative amounts, in euro) |
|-----------|--------------------------------------------------------------|
|           |                                                              |
| Columns   | For withdrawals and recoveries:                              |
|           | <ul> <li>Total expenditure</li> </ul>                        |
|           | <ul> <li>Public contribution</li> </ul>                      |
|           | EU contribution                                              |

- 21. Enter the corresponding amounts in the fields. (1)
- 22. Click Save to save the entered amounts. (2)

| User: Node:                                                                 | Version: v2.9.25                                                                                                    |                                                           |                                        |                   | Н                   | <u>elp Home Logout</u> |  |
|-----------------------------------------------------------------------------|----------------------------------------------------------------------------------------------------|-----------------------------------------------------------|----------------------------------------|-------------------|---------------------|------------------------|--|
| System for<br>2007                                                          | System for Fund management in the European Community 2007-2013<br>Strategic Planning > Annual Summary > Edit Annual Summary |                                                           |                                        |                   |                     |                        |  |
| Strategic Planning Programming                                              | Monitoring Execution                                                                                                    | Audit Evaluation Closu                                    | re Utilities                           |                   |                     |                        |  |
| General Details                                                             |                                                                                                    |                                                           |                                        |                   |                     |                        |  |
| Member State:                                                               | Greece                                                                                                    | <b>Year:</b> 2007                                         | 5                                      | Status: Created   | Date: 05/0          | 2/2009                 |  |
| General Expenditure Audi                                                    | Activity Analysis S                                                                                                    | tatement Documents                                        | In Charge                              |                   |                     |                        |  |
| Table 1         Table 1 Discrepancies           2007 - 2013 Amounts withdra | Table 2 Table 3                                                                                                    | Table 4     Table 5     Table 5       Annual Summary year | able 6 Table 7 T<br>(non-cumulative am | able 8 Table 9    |                     |                        |  |
| Operational Programme                                                       | Total oxpondituro                                                                                                    | Withurawais<br>Public contribution                        | Ell contribution                       | Total oxpondituro | Recoveries          | Ell contribution       |  |
| 2007GR051PO001 (ESF)                                                        | rotarexpenditure                                                                                                    |                                                           |                                        |                   | Public contribution | El contribution        |  |
| 2007GR052PO001 (ESF)                                                        |                                                                                                    |                                                           |                                        |                   |                     |                        |  |
| 2007GR052PO002 (ESF)                                                        |                                                                                                    |                                                           |                                        |                   |                     |                        |  |
| 2008GR052PO001 (ESF)                                                        |                                                                                                    |                                                           |                                        |                   |                     |                        |  |
| 2009GR051PO001 (ESF)                                                        |                                                                                                    |                                                           |                                        |                   |                     |                        |  |
| Return to Display                                                           |                                                                                                    |                                                           |                                        |                   |                     | 2 Save Cancel          |  |

#### 2.2.4. Table 3

**23.** Select the **Table 3** tab.

| Programmes<br>displayed | All exclusive ETC Operational Programmes lead by the<br>Member State and all Operational Programmes of the<br>Member State |
|-------------------------|----------------------------------------------------------------------------------------------------|
|                         |                                                                                                    |
| Information requested   | Enter the 2007 - 2013 Pending Recoveries as at $31/12$ of the Annual Summary year (in euro)                                |
|                         |                                                                                                    |
| Columns                 | <ul> <li>Public contribution to be recovered</li> </ul>                                                                    |
|                         | <ul> <li>EU contribution to be recovered Public<br/>contribution</li> </ul>                                                |
|                         |                                                                                                    |

24. Enter the corresponding amounts in the fields. (1)

25. Click Save to save the entered amounts. (2)

| Strategic Plan                        | Version: v2.9.25 for Fund manage nning > Annual Summary > E | ment in the European              | Community 2007-2013    | Help Home Logout<br>English (en) 💌 |
|---------------------------------------|-------------------------------------------------------------|-----------------------------------|------------------------|------------------------------------|
| 2007<br>Strategic Planning Programmin | ng Monitoring Execution                                     | Audit Evaluation Closure Utilitie | s                      |                                    |
| General Details                       |                                                             |                                   |                        |                                    |
| Member State:                         | Greece                                                      | Year: 2007                        | Status: Created        | Date: 05/02/2009                   |
| General Expenditure Au                | idit Activity Analysis S                                    | tatement Documents In Charg       | e )                    |                                    |
| Table 1 Table 1 Discrepanc            | ties Table 2 Table 3                                        | Table 4 Table 5 Table 6 T         | able 7 Table 8 Table 9 |                                    |
| Cuerajiwaj Prvna                      |                                                             | Public contribution to be reco    | renal Fil              |                                    |
| 2007GR051PO001 (ESF)                  |                                                             |                                   |                        |                                    |
| 2007GR052PO001 (ESF)                  |                                                             |                                   |                        |                                    |
| 2007GR052PO002 (ESF)                  |                                                             |                                   |                        |                                    |
| 2008GR052PO001 (ESE)                  |                                                             |                                   |                        |                                    |
|                                       |                                                             |                                   |                        |                                    |

#### 2.2.5. Table 4

| 26. | Select the Tabl         | e4 <sub>tab.</sub>                                                                                                    |
|-----|-------------------------|----------------------------------------------------------------------------------------------------|
|     | Programmes<br>displayed | All Structural Funds Operational Programmes per Fund of<br>the Member State and all INTERREG Programmes lead by<br>the Member State |
|     |                         |                                                                                                    |
|     | Information requested   | 2000-2006 Expenditure certified and declared to the Commission in the Annual Summary year. (SF non-cumulative amounts, in euro)     |
|     |                         |                                                                                                    |
|     | Columns                 | Public                                                                                                    |
|     |                         | <ul> <li>Community</li> </ul>                                                                                                    |
|     |                         | Other public                                                                                                    |
|     |                         | Private                                                                                                    |
|     |                         | <ul> <li>Total expenditure</li> </ul>                                                                                               |
|     |                         |                                                                                                    |

- 27. Enter the corresponding amounts in the fields. (1)
- 28. Click Save to save the entered amounts. (2)

| System for Fund management in the European Community 2007-2013     Strategic Planning > Annual Summary > Edit Annual Summary     Strategic Planning Programming Monitoring Execution Audit Evaluation Closure Utilities     Ceneral Details     Member State:     Greece   Year: 2007 Status: Created Date: 05/02/2009    Seneral   Expenditure   Audit Activity   Analysis   Statement   Documents   In Charge   Table 1   Table 1   Table 2   Table 2   Table 3   Z000-2006 Expenditure certified and declared to the Commission in the Annual Summary year: (SF non-cumulative amounts, in euro)   Operational Programmine   2000GRN600PC001 (EAGCF)   2000GRN600PC001 (FIFG)   2000GRN600PC001 (FIFG)   2000GRN600PC013 (INTERREG)   2000GRN600PC014 (INTERREG)   2000GRN600PC015 (INTERREG)   2000GRN600PC015 (INTERREG)   2000GRN600PC015 (INTERREG)   2000GRN600PC015 (INTERREG)   2000GRN600PC015 (INTERREG)   2000GRN600PC015 (INTERREG)   2000GRN600PC015 (INTERREG)   2000GRN600PC015 (INTERREG)   2000GRN600PC015 (INTERREG)   2000GRN600PC015 (INTERREG)   2001R01600PC015 (INTERREG)   2001R01600PC015 (INTERREG)   2001R01600PC015 (INTERREG)                                                                                                    | User: Node: Version: v2.9.25                                                                                                    |                                                               |                         | <u>Help Home Logout</u> |
|----------------------------------------------------------------------------------------------------|----------------------------------------------------------------------------------------------------|---------------------------------------------------------------|-------------------------|-------------------------|
| Strategic Planning       Programming       Monitoring       Execution       Audit       Evaluation       Closure       Utilities         General Details       Member State:       Greece       Year: 2007       Status: Created       Date: 05/02/2009         General       Expenditure       Audit Activity       Analysis       Statement       Documents       In Charge         Table 1       Table 2       Table 2       Table 3       Table 4       Table 5       Table 6       Table 7       Table 8       Table 9         2000-2006       Expenditure certified and declared to the Community of the Annual Summary year. (SF non-cumulative amounts, in euro)       Public       Private       Total expenditure         2000GR060PC001 (EAGGF)                                                                                                    | System for Fund mar<br>Strategic Planning > Annual Summa                                                                               | Iagement in the European                                      | n Community 2007-2013   | English (en) 👱          |
| General Details         Member State:       Greece       Year: 2007       Status: Created       Date: 05/02/2009         General       Expenditure       Audit Activity       Analysis       Statement       Documents       In Charge         Table 1       Table 1 Discrepancies       Table 2       Table 3       Table 4       Table 6       Table 6       Table 7       Table 8       Table 9         2000-2006 Expenditure certified and declared to the Commission in the Annual Summary year. (SF non-cumulative amounts, in euro)         Operational Programme       Public       Private       Total expenditure         2000-2006 Expenditure Certified and declared to the Commission in the Annual Summary year. (SF non-cumulative amounts, in euro)       Private       Total expenditure         2000-2006 Expenditure Certified and declared to the Commission in the Annual Summary year. (SF non-cumulative amounts, in euro)       Private       Total expenditure         2000-2006 Expenditure Certified and declared to the Commission in the Annual Summary year.       Private       Total expenditure       Community         2000-2006 Expenditure Certified and declared to the Community       Status Fulsion       Community       Community       Community       Community       Community       Community       Community       Community       Community       Community       Community       Community                                                                                                    | Strategic Planning Programming Monitoring Execution                                                                                    | ition Audit Evaluation Closure Utiliti                        | es                      |                         |
| Member State:       Greece       Year: 2007       Status: Created       Date: 05/02/2009         General       Expenditure       Audit Activity       Analysis       Statemet       Documents       In Charge         Table 1       Table 1 Discrepancies       Table 2       Table 3       Table 4       Table 5       Table 6       Table 7       Table 9         2000-2006 Expenditure certified and declared to the Commission in the Annual Summary vear. (SF non-cumulative amounts, in euro)       Private       Total expenditure         2000-2006 (EAGGF)                                                                                                    | General Details                                                                                                    |                                                               |                         |                         |
| General       Expenditure       Audit Activity       Analysis       Statement       Documents       In Charge         Table 1       Table 1       Table 2       Table 2       Table 3       Table 4       Table 5       Table 6       Table 7       Table 9         2000-2006 Expenditure certified and declared to the Commission in the Annual Summary year. (SF non-cumulative amounts, in euro)       Image: Community of Cline Public       Private       Total expenditure         Operational Programme       Public       Private       Total expenditure         2000GR060PC001 (EAGGF)       Image: Community of Cline Public       Private       Total expenditure         2000GR060PC001 (EAGGF)       Image: Community of Cline Public       Private       Total expenditure         2000GR060PC001 (EAGGF)       Image: Community of Cline Public       Private       Total expenditure         2000GR060PC001 (FIFG)       Image: Community of Cline Public       Image: Community of Cline Public       Image: Community of Cline Public       Image: Community of Cline Public         2000GR060PC013 (INTERREG)       Image: Community of Cline Public       Image: Community of Cline Public       Image: Community of Cline Public       Image: Community of Cline Public         2000GR060PC013 (INTERREG)       Image: Community of Cline Public       Image: Community of Cline Public       Image: Community of Cline Public                                                                                                    | Member State: Greece                                                                                                    | <b>Year:</b> 2007                                             | Status: Created         | Date: 05/02/2009        |
| Table 1     Table 2     Table 2     Table 2     Table 3     Table 4     Table 5     Table 6     Table 7     Table 8     Table 9       2000-2006 Expenditure certified and declared to the Commission in the Annual Summary year. (SF non-cumulative amounts, in euro)       Operational Programme     Public     Private     Total expenditure       20006060PC001 (EAGGF)     Cumunity     Cline Fullio     Image: Cumunity     Image: Cumunity       20006R060PC001 (EAGGF)     Image: Cumunity     Cline Fullio     Image: Cumunity     Image: Cumunity       20006R061P0021 (EAGGF)     Image: Cumunity     Image: Cumunity     Image: Cumunity     Image: Cumunity       20006R061P0021 (FIFG)     Image: Cumunity     Image: Cumunity     Image: Cumunity     Image: Cumunity       20006R061P0021 (FIFG)     Image: Cumunity     Image: Cumunity     Image: Cumunity     Image: Cumunity       20006R061P0021 (INTERREG)     Image: Cumunity     Image: Cumunity     Image: Cumunity     Image: Cumunity       20006R141P0001 (FIFG)     Image: Cumunity     Image: Cumunity     Image: Cumunity     Image: Cumunity       20006R160PC014 (INTERREG)     Image: Cumunity     Image: Cumunity     Image: Cumunity     Image: Cumunity       20006R160PC016 (INTERREG)     Image: Cumunity     Image: Cumunity     Image: Cumunity     Image: Cumunity <t< td=""><td>General Expenditure Audit Activity Analysi</td><td>s Statement Documents In Char</td><td>ge</td><td></td></t<>                                                                                                    | General Expenditure Audit Activity Analysi                                                                                             | s Statement Documents In Char                                 | ge                      |                         |
| Operational Programme         Public         Private         Total expenditure           2000GR060PC001 (EAGGF)                                                                                                    | Table 1         Table 1 Discrepancies         Table 2         Table 2           2000-2006         Expenditure certified and declared t | e 3 Table 4 Table 5 Table 6 the Commission in the Annual Summ | Table 7 Table 8 Table 9 | ts, in euro)            |
| 2000GR060PC001 (EAGGF)                                                                                                    | Operational Programme                                                                                                    | Public<br>Community C                                         | the Fublic Private      | Total expenditure       |
| 2000GR061P0021 (EAGGF)                                                                                                    | 2000GR060PC001 (EAGGF)                                                                                                    |                                                               |                         |                         |
| 2000GR141PO001 (FIFG)                                                                                                    | 2000GR061PO021 (EAGGF)                                                                                                    |                                                               |                         |                         |
| 2000GR141P0001 (FIFG)       Image: Constraint of the second second                |                                                                                                    | - A - Mar of Mar Anna and Market                              |                         | - In first and a set    |
| 2000CB160PC013 (INTERREG)                                                                                                    | 2000GR141PO001 (FIFG)                                                                                                    |                                                               |                         |                         |
| 2000CB160PC014 (INTERREG)       Image: Constraint of the second second sec               | 2000CB160PC013 (INTERREG)                                                                                                    |                                                               |                         |                         |
| 2000CB160PC015 (INTERREG)     Image: Constraint of the second second secon | 2000CB160PC014 (INTERREG)                                                                                                    |                                                               |                         |                         |
| 2000CB160PC016 (INTERREG)                                                                                                    | 2000CB160PC015 (INTERREG)                                                                                                    |                                                               |                         |                         |
| 2001RG160PC015 (INTERREG)                                                                                                    | 2000CB160PC016 (INTERREG)                                                                                                    |                                                               |                         |                         |
| 2001RG160PC016 (INTERREG)                                                                                                    | 2001RG160PC015 (INTERREG)                                                                                                    |                                                               |                         |                         |
| 2003CB160PC003 (INTERREG)                                                                                                    | 2001RG160PC016 (INTERREG)                                                                                                    |                                                               |                         |                         |
|                                                                                                    | 2003CB160PC003 (INTERREG)                                                                                                    |                                                               |                         |                         |

#### 2.2.6. Table 5

| 29. | Select the Table                               | e 5 tab.                                                                                                    |  |  |
|-----|------------------------------------------------|----------------------------------------------------------------------------------------------------|--|--|
|     | Programmes<br>displayed                        | All Cohesion Fund Projects of the Member State                                                                                   |  |  |
|     |                                                |                                                                                                    |  |  |
|     | Information requested                          | 2000-2006 expenditure certified and declared to the Commission in the Annual Summary year. (CF, non cumulative amounts, in euro) |  |  |
|     |                                                |                                                                                                    |  |  |
|     | Columns                                        | <ul> <li>Total expenditure certified (public and private<br/>funding)</li> </ul>                                                 |  |  |
| 30. | Enter the corresponding amounts in the fields. |                                                                                                    |  |  |

**31.** Click Save to save the entered amounts.

No picture available

# 2.2.7. Table 6

| 32. | Select the Tab          | le 6 tab.                                                                                                    |
|-----|-------------------------|----------------------------------------------------------------------------------------------------|
|     | Programmes<br>displayed | All Structural Funds Operational Programmes per Fund of<br>the Member State and all INTERREG Programmes lead by<br>the Member State |

|                                                           |                             | Information requested        | 2000-2006 Amounts withdrawn and recovered in the Annual Summary year (SF, non-cumulative amounts, in euro)                          |  |  |  |
|-----------------------------------------------------------|-----------------------------|------------------------------|----------------------------------------------------------------------------------------------------|--|--|--|
|                                                           |                             |                              |                                                                                                    |  |  |  |
|                                                           |                             | Columns                      | For <b>withdrawals</b> and <b>recoveries:</b> <ul> <li>Total public funding</li> <li>EU contribution</li> </ul>                     |  |  |  |
|                                                           | 33.                         | Enter the corresp            | onding amounts in the fields.                                                                                                    |  |  |  |
|                                                           | 34.                         | Click Save to sav            | re the entered amounts.                                                                                                    |  |  |  |
|                                                           |                             | No picture availal           | ble                                                                                                    |  |  |  |
|                                                           |                             |                              |                                                                                                    |  |  |  |
| 2.2.8                                                     | Tab                         | le 7                         |                                                                                                    |  |  |  |
|                                                           |                             |                              |                                                                                                    |  |  |  |
|                                                           | 35.                         | Select the Tabl              | e7   tab.                                                                                                    |  |  |  |
|                                                           |                             | Programmes<br>displayed      | All Cohesion Fund Projects of the Member State                                                                                      |  |  |  |
|                                                           |                             |                              |                                                                                                    |  |  |  |
|                                                           |                             | Information requested        | 2000-2006 Amounts withdrawn and recovered in the Annual Summary year (CF, non-cumulative amounts, in euro)                          |  |  |  |
|                                                           |                             |                              |                                                                                                    |  |  |  |
|                                                           |                             | Columns                      | For <b>withdrawals</b> and <b>recoveries:</b> <ul> <li>Total public funding</li> <li>EU contribution</li> </ul>                     |  |  |  |
|                                                           | 36.                         | Enter the corresp            | onding amounts in the fields.                                                                                                    |  |  |  |
|                                                           | 37.                         | Click <sup>Save</sup> to sav | ve the entered amounts.                                                                                                    |  |  |  |
|                                                           |                             | No picture availab           | ble                                                                                                    |  |  |  |
|                                                           |                             |                              |                                                                                                    |  |  |  |
| 2.2.9.                                                    | Tab                         | le 8                         |                                                                                                    |  |  |  |
|                                                           | 38. Select the Table 8 tab. |                              |                                                                                                    |  |  |  |
|                                                           |                             | Programmes<br>displayed      | All Structural Funds Operational Programmes per Fund of<br>the Member State and all INTERREG Programmes lead by<br>the Member State |  |  |  |
|                                                           |                             |                              |                                                                                                    |  |  |  |
|                                                           |                             | Information requested        | 2000-2006 Pending recoveries as at 31/12 of the Annual Summary year (SF, in euro)                                                   |  |  |  |
|                                                           |                             |                              |                                                                                                    |  |  |  |
|                                                           |                             | Columns                      | <ul><li>Public contribution to be recovered</li><li>EU contribution to be recovered</li></ul>                                       |  |  |  |
| <b>39.</b> Enter the corresponding amounts in the fields. |                             |                              |                                                                                                    |  |  |  |

**40.** Click **Save** to save the entered amounts.

No picture available

#### 2.2.10. Table 9

| 41. | Select the Tabl         | Select the Table 9 tab.                                                                       |  |  |  |  |
|-----|-------------------------|-----------------------------------------------------------------------------------------------|--|--|--|--|
|     | Programmes<br>displayed | All Cohesion Fund Projects of this Member State                                               |  |  |  |  |
|     |                         |                                                                                               |  |  |  |  |
|     | Information requested   | 2000-2006 Pending recoveries as at 31/12 of the Annual Summary year (CF, in euro)             |  |  |  |  |
|     |                         |                                                                                               |  |  |  |  |
|     | Columns                 | <ul><li>Public contribution to be recovered</li><li>EU contribution to be recovered</li></ul> |  |  |  |  |
| 42. | Enter the corresp       | onding amounts in the fields.                                                                 |  |  |  |  |

**43.** Click Save to save the entered amounts.

No picture available

# 2.3. Editing the Audit Activity tables

**44.** Select the Audit Activity tab.

# 2.3.1. Table 10

| 45.     | The Table 10            | subtab is directly displayed.                                                                                                |                                                            |  |  |
|---------|-------------------------|----------------------------------------------------------------------------------------------------|------------------------------------------------------------|--|--|
|         | Programmes<br>displayed | All exclusive ETC Operational Programmes lead by this<br>Member State and all Operational Programmes of this<br>Member State |                                                            |  |  |
|         |                         |                                                                                                    |                                                            |  |  |
|         | Information requested   | 2007 - 2013 Summary of a                                                                                                    | udit opinions (1)                                          |  |  |
|         |                         |                                                                                                    |                                                            |  |  |
|         | Columns                 | Column                                                                                                    | Type of data to enter                                      |  |  |
|         |                         | <ul> <li>Audit Opinion</li> </ul>                                                                                            | <ul> <li>(drop down list)</li> </ul>                       |  |  |
|         |                         | <ul> <li>Material Qualifications</li> </ul>                                                                                  | <ul> <li>(free text limited to 2000 characters)</li> </ul> |  |  |
|         |                         | <ul> <li>Quantification of<br/>deficiencies /<br/>Irregularities</li> </ul>                                                  | <ul> <li>(number)</li> </ul>                               |  |  |
| Columns |                         | <ul> <li>Measures taken (for<br/>systemic problems)</li> </ul>                                                               | <ul> <li>(free text limited to 2000 characters)</li> </ul> |  |  |
|         |                         | <ul> <li>Error rates (from audits<br/>of operations)</li> </ul>                                                              | <ul> <li>percentage</li> </ul>                             |  |  |

Version 2.0 - Last revised: 02/02/2010

For more information on this document please contact <u>sfc2007-info@ec.europa.eu</u>

| User:                                                     | Node: Version: v2.9.25                                                     |                                                                          |                                               | <u>Help Home Logout</u>                         |
|-----------------------------------------------------------|----------------------------------------------------------------------------|--------------------------------------------------------------------------|-----------------------------------------------|-------------------------------------------------|
| SFC Syst                                                  | <b>tem for Fund manage</b><br>gic Planning > Annual Summary > Ec           | ment in the European<br>it Annual Summary                                | n Community 2007-201                          | 3 English (en)                                  |
| Strategic Planning Prog                                   | ramming Monitoring Execution                                               | Audit Evaluation Closure Utiliti                                         | es                                            |                                                 |
| General Details                                           |                                                                            |                                                                          |                                               |                                                 |
| Member State:                                             | Greece                                                                     | <b>Year:</b> 2007                                                        | Status: Created                               | Date: 05/02/2009                                |
| General Expenditure                                       | Audit Activity Analysis Sta                                                | atement Documents In Charg                                               | e                                             |                                                 |
| Table 10 Table 11                                         | Table 12                                                                   |                                                                          |                                               |                                                 |
| 2007 - 2013 Summary                                       | of audit opinions (1)                                                      |                                                                          |                                               |                                                 |
| Operational<br>Programme                                  | Audit Opinion Material q                                                   | ualifications Quantification of                                          | deficiancies / Measures taken (1<br>problem   | for systemic Error rates (from audits of        |
| 2007GR051PO001<br>(ESF)                                   | ~                                                                          |                                                                          |                                               |                                                 |
| 2007GR052PO001<br>(ESF)                                   | ×                                                                          |                                                                          |                                               |                                                 |
| 2007GR052PO002<br>(ESF)                                   | ¥                                                                          |                                                                          |                                               |                                                 |
| 2008GR052PO001<br>(ESF)                                   | ×                                                                          |                                                                          |                                               |                                                 |
| 2009GR051PO001<br>(ESF)                                   | ~                                                                          |                                                                          |                                               |                                                 |
| (1) List of all audit opinio<br>of Regulation (EC) No 119 | ns and corresponding information fr<br>98/2006, for the audit year 1/7/N-1 | om annual control reports issued as<br>30/6/N (should cover all programn | at 31 December of year N under Artic<br>nes). | le 62 of Regulation (EC) No 1083 and Article 61 |
| eturn to Display                                          |                                                                            |                                                                          |                                               | 2 Save Cance                                    |
|                                                           |                                                                            | Figure 1 - The tab                                                       | le 10 screen                                  |                                                 |

- **46.** For each programme enter the requested data in each column (1).
- 47. Click Save to save the entered amounts (2).

# 2.3.2. Table 11

| 48. | The Table 11            | sub-tab is directly displayed                                                                                                | I.                                                         |  |  |
|-----|-------------------------|----------------------------------------------------------------------------------------------------|------------------------------------------------------------|--|--|
|     | Programmes<br>displayed | All exclusive ETC Operational Programmes lead by this<br>Member State and all Operational Programmes of this<br>Member State |                                                            |  |  |
|     |                         |                                                                                                    |                                                            |  |  |
|     | Information requested   | 2007 - 2013 Summary of audit opinions (1)                                                                                    |                                                            |  |  |
|     |                         |                                                                                                    |                                                            |  |  |
|     | Columns                 | Column                                                                                                    | Type of data to enter                                      |  |  |
|     |                         | <ul> <li>Date</li> </ul>                                                                                                    | <ul> <li>Date (dd/mm/yyyy)</li> </ul>                      |  |  |
|     |                         | <ul> <li>Bodies Audited</li> </ul>                                                                                           | <ul> <li>(free text limited to 2000 characters)</li> </ul> |  |  |
|     |                         | <ul> <li>Conclusion on System</li> </ul>                                                                                     | <ul> <li>(free text limited to 2000 characters)</li> </ul> |  |  |
|     |                         | <ul> <li>Material qualifications<br/>Quantification of<br/>deficiencies /<br/>irregularities</li> </ul>                      | • (number)                                                 |  |  |
|     |                         | <ul> <li>Measures taken (for<br/>systemic problems)</li> </ul>                                                               | <ul> <li>(free text limited to 2000 characters)</li> </ul> |  |  |

| User:                                                                                                    | Node: Version: v2.9.25                                                                 |                                              |                                     | <u>Help Home Logout</u>                     |  |  |  |
|----------------------------------------------------------------------------------------------------|----------------------------------------------------------------------------------------|----------------------------------------------|-------------------------------------|---------------------------------------------|--|--|--|
| SFC Sys                                                                                                    | tem for Fund manag<br>gic Planning > Annual Summary >                                  | ement in the European<br>Edit Annual Summary | n Community 2007-2013               | English (en) 💌                              |  |  |  |
| Strategic Planning Pro                                                                                                    | Strategic Planning Programming Monitoring Execution Audit Evaluation Closure Utilities |                                              |                                     |                                             |  |  |  |
| General Details                                                                                                    |                                                                                        |                                              |                                     |                                             |  |  |  |
| Member State:                                                                                                    | Greece                                                                                 | <b>Year:</b> 2007                            | Status: Created                     | Date: 05/02/2009                            |  |  |  |
| General Expenditure                                                                                                    | Audit Activity Analysis                                                                | Statement Documents In Char                  | je                                  |                                             |  |  |  |
| Table 10 Table 11                                                                                                    | Table 12                                                                               |                                              |                                     |                                             |  |  |  |
| 2007-2013 Results o                                                                                                    | f system audits performed from                                                         | 1 July to 31 December of the Ann             | ual Summary year (1)                |                                             |  |  |  |
| Operational<br>Programme                                                                                                    | Date Bodies Audited                                                                    | Conclusion on System Mate                    | erial Quantification of deficiencie | es / Measures taken (for systemic problems) |  |  |  |
| 2007GR051PO001<br>(ESF)                                                                                                    | E C                                                                                    | <b>v</b>                                     |                                     |                                             |  |  |  |
| 2007GR052PO001<br>(ESF)                                                                                                    | E C                                                                                    | ×                                            |                                     |                                             |  |  |  |
| 2007GR052PO002<br>(ESF)                                                                                                    | E <sup>2</sup>                                                                         |                                              |                                     |                                             |  |  |  |
| 2008GR052PO001<br>(ESF)                                                                                                    | E <sup>2</sup>                                                                         | ×                                            |                                     | *                                           |  |  |  |
| 2009GR051PO001<br>(ESF)                                                                                                    | E C                                                                                    | ×                                            |                                     |                                             |  |  |  |
| (1) For the 6 month period subsequent to that covered by the annual audit opinion under Article 62 of regulation (EC) No 1083/2006 and Article 61 of Regulation (EC) No 1198/2006, e. the period 1/7/N-31/12/N, material findings resulting from finalised audits should be provided. |                                                                                        |                                              |                                     |                                             |  |  |  |
| Return to Display                                                                                                    |                                                                                        |                                              |                                     | 2 Save Cancel                               |  |  |  |
|                                                                                                    |                                                                                        | Figure 2 - The tab                           | le 11 screen                        |                                             |  |  |  |

- **49.** For each programme enter the requested data in each column (1).
- 50. Click Save to save the entered amounts (2).
  - **TIP** When more than one audit was performed per OP, a new record can be added via the 'insert' button **1**. Added records can be removed via the 'delete' button **1**.

# 2.3.3. Table 12

| 51. | Table 12                |  | sub-tab is directly displayed.                                                                                                    |                                                            |  |  |  |
|-----|-------------------------|--|----------------------------------------------------------------------------------------------------|------------------------------------------------------------|--|--|--|
|     | Programmes<br>displayed |  | All Structural Funds Operational Programmes per Fund of<br>this Member State and all INTERREG Programmes lead by<br>this Member State |                                                            |  |  |  |
|     |                         |  |                                                                                                    |                                                            |  |  |  |
|     | Information requested   |  | 2000-2006 Results of audits performed in Annual Summary year                                                                          |                                                            |  |  |  |
|     |                         |  |                                                                                                    |                                                            |  |  |  |
|     | Columns                 |  | Column                                                                                                    | Type of data to enter                                      |  |  |  |
|     |                         |  | System Audits                                                                                                    |                                                            |  |  |  |
|     |                         |  | <ul> <li>Bodies Audited</li> </ul>                                                                                                    | <ul> <li>(free text limited to 2000 characters)</li> </ul> |  |  |  |
|     |                         |  | <ul> <li>Main findings and<br/>conclusions</li> </ul>                                                                                 | <ul> <li>(free text limited to 2000 characters)</li> </ul> |  |  |  |
|     |                         |  | <ul> <li>Measures taken (for<br/>systemic problems)</li> </ul>                                                                        | <ul> <li>(free text limited to 2000 characters)</li> </ul> |  |  |  |

| Audits on operations                     |                                  |
|------------------------------------------|----------------------------------|
| <ul> <li>Expenditure checked</li> </ul>  | <ul> <li>(percentage)</li> </ul> |
| <ul> <li>Error rates year N-1</li> </ul> | <ul> <li>(percentage)</li> </ul> |

- **52.** For each programme enter the requested data in each column (1).
- **53.** Click Save to save the entered amounts (2).
  - **TIP** When more than one audit was performed per OP or for the CF overall assessment, a new record can be added via the 'insert' button **•**.

Added records can be removed via the 'delete' button

No picture available

# 2.4. Editing tables for Annual Summaries covering years after 2008

#### 1. Select the **Expenditure** tab

#### 2.4.1. Table 1.1.1 Discrepancies

**PROGRAMMES**All Operational Programmes of this Member State and all**AVAIABLE**Cross Border Programmes lead by this Member State

#### 2. Select the Table 1.1.1Discrepancies tab

| User: w00                                | 50165 Node: HU Profile: w0050165 - MSAUS                         | Version: v4.0.14                          | ???env.testWL10???    | Help Home Logout |   |
|------------------------------------------|------------------------------------------------------------------|-------------------------------------------|-----------------------|------------------|---|
| SFC Sy<br>Stra                           | stem for Fund manager<br>tegic Planning > Annual Summary > Ed    | ment in the Europear<br>it Annual Summary | n Community 2007-2013 | English (en) 💌   |   |
| Strategic Planning P                     | ogramming Monitoring Execution A                                 | Audit Evaluation Closure Utilitie         | 25                    |                  |   |
| General Details                          | Hungary                                                          | <b>Year:</b> 2009                         | Status: Created       | Date: 02/02/2010 |   |
| General Expenditu<br>Table 1.1.1 Discrep | re Audit Activity Analysis Sta<br>ancies Table 1.2.1 Table 1.2.2 | atement Documents In Charg                | je                    |                  |   |
| 2007 - 2013 Expen                        | diture discrepancies (in euro)                                   |                                           |                       |                  |   |
| Operational Programm                     | (2000 chars remain)                                              | Amount:                                   | 2                     |                  |   |
| Justification:                           |                                                                  |                                           | 3                     |                  |   |
|                                          |                                                                  | (4)                                       | Add Clear             |                  |   |
|                                          |                                                                  | Ŭ                                         |                       |                  |   |
| Create a new Discrep:                    | ncy                                                              | No 2007-2013 expenditure                  | discrepancies found   |                  |   |
| Return to Display                        |                                                                  |                                           |                       |                  |   |
|                                          |                                                                  |                                           |                       |                  |   |
|                                          |                                                                  |                                           |                       |                  |   |
|                                          |                                                                  |                                           |                       |                  |   |
|                                          |                                                                  |                                           |                       |                  | Y |
| Click on                                 | the Create a                                                     | new Discrepa                              | incy link             |                  |   |
| Vou are                                  | requested to                                                     | alact a CCL                               | number(1)             |                  |   |
| rou are                                  | requested to s                                                   |                                           |                       |                  |   |
| Enter th                                 | e correspondir                                                   | na discrepan                              | cv amount (2)         |                  |   |

- 6. Provide a justification (free text, max 2000 char) (3)
- 7. Click Add to add this discrepancy to the list (4)

Version 2.0 - Last revised: 02/02/2010 For more information on this document please contact sfc2007-info@ec.europa.eu

# 8. The discrepancy is added to the list

| User: w0050165 Nor               | de: HU Profile:                                | Version: v4.0.14                          |                       | Help Home Logout |
|----------------------------------|------------------------------------------------|-------------------------------------------|-----------------------|------------------|
| SFC System<br>2007 Strategic Pla | for Fund manage<br>nning > Annual Summary > Ed | ment in the Europea<br>lit Annual Summary | n Community 2007-2013 |                  |
| Strategic Planning Programmi     | ng Monitoring Execution                        | Audit Evaluation Closure Utilit           | ies                   |                  |
| Transaction Successfully Comple  | ted!                                           |                                           |                       |                  |
| General Details                  |                                                |                                           |                       |                  |
| Member State:                    | Hungary                                        | Year: 2009                                | Status: Created       | Date: 02/02/2010 |
|                                  |                                                |                                           |                       |                  |
| General Expenditure Au           | udit Activity Analysis St                      | atement Documents In Char                 | rge                   |                  |
| Table 1.1.1 Discrepancies        | Table 1.2.1 Table 1.2.2                        |                                           |                       |                  |
| 2007 - 2013 Expenditure di       | iscrepancies (in euro)                         |                                           |                       | <b>•</b>         |
|                                  |                                                |                                           |                       |                  |
| Operational Programme: 2007      | CB163P0004 Y                                   | Amount:                                   |                       |                  |
| (2000                            | chars remain)                                  |                                           |                       |                  |
| Jusuication:                     |                                                |                                           |                       |                  |
|                                  |                                                |                                           | Add Close             |                  |
|                                  |                                                |                                           |                       |                  |
|                                  |                                                |                                           |                       |                  |
| Operational Programme *          | Amou                                           | nt                                        | Justificati           | ion all          |
| Create a new Disgreenancy        |                                                | 1,200,000.00reason to                     | r discrepancy         | <u> </u>         |
| create a new Discrepancy         |                                                |                                           |                       |                  |
|                                  |                                                |                                           |                       |                  |

**INFO** You can enter different lines for a same OP. Follow steps 14 to 18

# 2.4.2. Table 1.2.1

**9.** Select the 2.4.2. **Table 1.2.1** tab.

| Programmes<br>displayed  | All Structural Funds Operational Programmes per Fund of<br>the Member State and all INTERREG Programmes lead by<br>the Member State |  |  |  |  |
|--------------------------|----------------------------------------------------------------------------------------------------|--|--|--|--|
|                          |                                                                                                    |  |  |  |  |
| Information<br>requested | 2000-2006 Expenditure certified and declared to the Commission in the Annual Summary year. (SF non-cumulative amounts, in euro)     |  |  |  |  |
|                          |                                                                                                    |  |  |  |  |
| Columns                  | Public                                                                                                    |  |  |  |  |
|                          | <ul> <li>Community</li> </ul>                                                                                                    |  |  |  |  |
|                          | Other public                                                                                                    |  |  |  |  |
|                          | <ul> <li>Private</li> </ul>                                                                                                    |  |  |  |  |
|                          | <ul> <li>Total expenditure</li> </ul>                                                                                               |  |  |  |  |

| Strategic Planning Programmin | g Monitoring Execution        | Audit Evaluation Closure U  | tilities                    |                      |                   |
|-------------------------------|-------------------------------|-----------------------------|-----------------------------|----------------------|-------------------|
| General Details               |                               |                             |                             |                      |                   |
| Member State:                 | Hungary                       | Year: 2009                  | Status: Cre                 | ated                 | Date: 02/02/2010  |
|                               |                               |                             |                             |                      |                   |
| General Expenditure Au        | dit Activity Analysis Sta     | tement Documents In (       | harge                       |                      |                   |
| Table 1 1 Disgreeneries       | able 1 2 1 Table 1 2 2        |                             | sharge                      |                      |                   |
| 2000-2006 Expenditure certi   | ified and declared to the Cor | nmission in the Annual Summ | iary year. (SE non-cumulati | ve amounts, in euro) |                   |
|                               |                               |                             | , , ,                       |                      |                   |
| Operational Prog              | jramme ——                     | Public                      |                             | Private              | Total expenditure |
| 2003HU061P0001 (EAGGE)        |                               | Community                   | Other Public                |                      |                   |
| 2004HU06GD0001 (EAGGE)        |                               |                             |                             |                      |                   |
| 2003HU051PO001 (ERDF)         |                               |                             |                             |                      |                   |
| 2003HU161PO001 (ERDF)         |                               |                             |                             |                      |                   |
| 2003HU161PO002 (ERDF)         |                               |                             |                             |                      |                   |
| 2003HU161PO003 (ERDF)         |                               |                             |                             |                      |                   |
| 2003HU051PO001 (ESF)          |                               |                             |                             |                      |                   |
| 2003HU161PO001 (ESF)          |                               |                             |                             |                      |                   |
| 2004HU050PC001 (ESF)          |                               |                             |                             |                      |                   |
| 2003HU061PO001 (FIFG)         |                               |                             |                             |                      |                   |
| 2003CB160PC002 (INTERREG)     |                               |                             |                             |                      |                   |
|                               |                               |                             |                             |                      |                   |

- **10.** Enter the corresponding amounts in the fields. **(1)**
- **11.** Click Save to save the entered amounts. (2)

# 2.4.3. Table 1.2.2

**12.** Select the 2.4.3. **Table 1.2.2** tab.

| All Cohesion Fund Projects of the Member State                                                                                   |  |  |  |
|----------------------------------------------------------------------------------------------------|--|--|--|
|                                                                                                    |  |  |  |
| 2000-2006 expenditure certified and declared to the Commission in the Annual Summary year. (CF, non cumulative amounts, in euro) |  |  |  |
|                                                                                                    |  |  |  |
| <ul> <li>Total expenditure certified (public and private<br/>funding)</li> </ul>                                                 |  |  |  |
|                                                                                                    |  |  |  |

| User: w0050165             | Node: HU Profile:                                                 | Version : v4.0.14                      |                                          | Help Home Logout |
|----------------------------|-------------------------------------------------------------------|----------------------------------------|------------------------------------------|------------------|
| SFC System<br>2007         | <b>m for Fund manageme</b><br>Planning > Annual Summary > Edit Ar | nt in the European Co<br>Inual Summary | ommunity 2007-2013                       | English (en) 💌   |
| Strategic Planning Program | mming Monitoring Execution Au                                     | dit Evaluation Closure Utilities       | •                                        |                  |
| General Details            |                                                                   |                                        |                                          |                  |
| Member State:              | Hungary                                                           | <b>Year:</b> 2009                      | Status: Created                          | Date: 02/02/2010 |
| General Expenditure        | Audit Activity Analysis State                                     | ment Documents In Charge               | 2                                        |                  |
| Table 1.1.1 Discrepancies  | Table 1.2.1 Table 1.2.2                                           |                                        |                                          |                  |
| 2000-2006 expenditure      | certified and declared to the Comr                                | nission in the Annual Summary y        | ear. (CF, non cumulative amounts, in     | euro)            |
|                            |                                                                   |                                        |                                          |                  |
| Project                    |                                                                   | Total expend                           | iture certified (public and private func | ding)            |
| 2000HU16PPA001             |                                                                   |                                        |                                          |                  |
| 2000H016PPA002             |                                                                   |                                        |                                          |                  |
| 2000H016PPA003             |                                                                   |                                        |                                          |                  |
| 2000HU16PPA004             |                                                                   |                                        |                                          |                  |
| 2000H016PPA005             |                                                                   |                                        |                                          |                  |
| 2000HU16PPE001             |                                                                   |                                        |                                          |                  |
| 2000H016PPE002             |                                                                   |                                        |                                          |                  |
| 2000H016PPE003             |                                                                   |                                        |                                          |                  |
|                            |                                                                   |                                        |                                          |                  |
| 2004HU16CPE004             |                                                                   |                                        |                                          |                  |
| 2004HU16CPE005             |                                                                   |                                        |                                          |                  |
| 2004HU16CPT001             |                                                                   |                                        |                                          |                  |
| 2004HU16CPT002             |                                                                   |                                        |                                          |                  |
| 2004HU16CPT003             |                                                                   |                                        |                                          |                  |
| 2005HU16CPA001             |                                                                   |                                        |                                          |                  |
| 2006HU16CPE001             |                                                                   |                                        |                                          |                  |
|                            |                                                                   |                                        |                                          |                  |
| Return to Display          |                                                                   |                                        |                                          | 2-Save Cancel    |

- Return to Display
  - Enter the corresponding amounts in the fields. (1) 13.
  - 14.

# 2.5. Editing the Audit Activity tables

**15.** Select the Audit Activity tab.

#### 2.5.1. Table 2.1.1

**16.** The **Table 2.1.1** subtab is directly displayed.

| Programmes<br>displayed | All exclusive ETC Operational Programmes lead by this<br>Member State and all Operational Programmes of this<br>Member State |                                                            |  |  |  |
|-------------------------|----------------------------------------------------------------------------------------------------|------------------------------------------------------------|--|--|--|
|                         |                                                                                                    |                                                            |  |  |  |
| Information requested   | 2007 - 2013 Summary of audit opinions (1)                                                                                    |                                                            |  |  |  |
|                         |                                                                                                    |                                                            |  |  |  |
| Columns                 | Column                                                                                                    | Type of data to enter                                      |  |  |  |
|                         | <ul> <li>Audit Opinion</li> </ul>                                                                                            | <ul> <li>(drop down list)</li> </ul>                       |  |  |  |
|                         | <ul> <li>Material Qualifications</li> </ul>                                                                                  | <ul> <li>(free text limited to 2000 characters)</li> </ul> |  |  |  |
|                         | <ul> <li>Quantification of<br/>deficiencies /<br/>Irregularities</li> </ul>                                                  | • (number)                                                 |  |  |  |

Version 2.0 - Last revised: 02/02/2010

For more information on this document please contact sfc2007-info@ec.europa.eu

- Measures taken (for systemic problems)
- (free text limited to 2000 characters)
- Error rates (from audits percentage of operations)
- User: w0050165 Node: HU Profile: Version : v4.0.14 Help Home Logout English (en) ~ System for Fund management in the European Community 2007-2013 SFC Strategic Planning > Annual Summary > Edit Annual Summary Strategic Planning Programming Monitoring Execution Audit Evaluation Closure Utilities ral Details Date: 02/02/2010 Member State: Hungary Year: 2009 Status: Created General Expenditure Audit Activity Analysis Statement Documents In Charge Table 2.1.1 Table 2.1.2 Table 2.2 n Mat 2007HU06RPO001 (EAFRD) ~ 2007HU06RP0007 ¥. (EAFRD) 2007HU14FPO001 ~ 2007H014FPO001 (EFF) 2007H014FPO003 (EFF) ~ 2007HU161AT001 ~ (ERDF/CF) (ERDF/CF) 2007HU161PO001 (ERDF/CF) 2007HU161PO002 (ERDF/CF) \* ~ 2007HU161PO003 ~ (ERDF/CF) 2007HU161PO004 (ERDF/CF) \* 2007HU161PO005 ~ (ERDF/CF) 2007HU161PO006 (ERDF/CF) 2007HU161PO007 (ERDF/CF) ~ ~ (ERDF/CF) 2007HU161PO008 (ERDF/CF) ~ 2-Save Cancel Ó Return to Display
  - 17. For each programme enter the requested data in each column (1).
  - **18.** Click Save to save the entered amounts (2).

#### 2.5.2. Table 2.1.2

**19.** The **Table 2.1.2** sub-tab is directly displayed.

| Programmes<br>displayed | All exclusive ETC Operati<br>Member State and all O<br>Member State | ional Programmes lead by this<br>operational Programmes of this |  |  |  |
|-------------------------|---------------------------------------------------------------------|-----------------------------------------------------------------|--|--|--|
|                         |                                                                     |                                                                 |  |  |  |
| Information requested   | 2007 - 2013 Summary of audit opinions (1)                           |                                                                 |  |  |  |
|                         |                                                                     |                                                                 |  |  |  |
| Columns                 | Column Type of data to enter                                        |                                                                 |  |  |  |
|                         | <ul> <li>Date</li> </ul>                                            | <ul> <li>Date (dd/mm/yyyy)</li> </ul>                           |  |  |  |
|                         | Date                                                                |                                                                 |  |  |  |

Version 2.0 - Last revised: 02/02/2010

For more information on this document please contact sfc2007-info@ec.europa.eu

| <ul> <li>Bodies Audited</li> </ul>                                                                      | <ul> <li>(free text limited to 2000 characters)</li> </ul> |
|----------------------------------------------------------------------------------------------------|------------------------------------------------------------|
| <ul> <li>Conclusion on System</li> </ul>                                                                | <ul> <li>(free text limited to 2000 characters)</li> </ul> |
| <ul> <li>Material qualifications<br/>Quantification of<br/>deficiencies /<br/>irregularities</li> </ul> | <ul> <li>(number)</li> </ul>                               |
| <ul> <li>Measures taken (for<br/>systemic problems)</li> </ul>                                          | <ul> <li>(free text limited to 2000 characters)</li> </ul> |

| Strategic Planning Program                                    | iming Monitoring Exe                                                                                                    | cution Audit Evaluation Closure L                                                        | Itilities                                              |                                     |
|---------------------------------------------------------------|----------------------------------------------------------------------------------------------------|------------------------------------------------------------------------------------------|--------------------------------------------------------|-------------------------------------|
| Member State:                                                 | Hungary                                                                                                    | <b>Year:</b> 2009                                                                        | Status: Created                                        | Date: 02/02/2010                    |
| General Expenditure                                           | Audit Activity Analy                                                                                                    | sis Statement Documents In C                                                             | Charge                                                 |                                     |
| Table 2.1.1 Table 2.1.2                                       | Table 2.2                                                                                                    |                                                                                          |                                                        |                                     |
| 2007-2013 Results of sys                                      | tem audits performed                                                                                                    | from 1 July to 31 December of the Ann                                                    | ual Summary year (1)                                   |                                     |
| Operational                                                   |                                                                                                    |                                                                                          | Material Quantification of deficien                    | cies / Measures taken (for systemic |
| Programme                                                     | Date Bodies                                                                                                    | Audited Conclusion on System                                                             | qualifications irregularities                          | problems)                           |
| 2007HU06RPO001<br>(EAFRD)                                     |                                                                                                    | ► 1                                                                                      |                                                        |                                     |
| 2007HU06RP0002                                                | A CONTRACTOR OF THE OWNER OF THE OWNER OWNER OF THE OWNER OWNER |                                                                                          |                                                        |                                     |
| 2009HU051PO001 (ESF)                                          | ~                                                                                                    | Y                                                                                        |                                                        |                                     |
| 2009HU05UPO001 (ESF)                                          |                                                                                                    | ×                                                                                        |                                                        |                                     |
| 2007CB163PO004 (ETC)                                          |                                                                                                    |                                                                                          |                                                        |                                     |
| 2007CB16IPO003 (ETC)                                          |                                                                                                    |                                                                                          |                                                        |                                     |
| (1) For the 6 month period su<br>.e. the period 1/7/N-31/12/N | bsequent to that covere<br>, material findings resulti                                                                                                    | d by the annual audit opinion under Articl<br>ng from finalised audits should be provide | e 62 of regulation (EC) No 1083/2006 and Article<br>d. | 61 of Regulation (EC) No 1198/2006, |

- **20.** For each programme enter the requested data in each column (1).
- 21. Click Save to save the entered amounts (2).
  - **TIP** When more than one audit was performed per OP, enter and save the information of the first audit, then click the 'insert' button 🛨 to insert a new line for the same programme. Added lines can be removed via the 'delete' button 🔟.

## 2.5.3. Table 2.2

22. Select the tab Table 2.2.

|                  | Programmes<br>displayed | All Structural Funds Operational Programmes per Fund of<br>this Member State and all INTERREG Programmes lead by<br>this Member State |
|------------------|-------------------------|----------------------------------------------------------------------------------------------------|
|                  |                         |                                                                                                    |
|                  | Information             | 2000-2006 Results of audits performed in Annual Summary                                                                               |
| Version 2.0 - La | st revised: 02/02/2010  |                                                                                                    |

For more information on this document please contact <u>sfc2007-info@ec.europa.eu</u>

| requested | year                                                           |                                                            |
|-----------|----------------------------------------------------------------|------------------------------------------------------------|
|           |                                                                |                                                            |
| Columns   | Column                                                         | Type of data to enter                                      |
|           | System Audits                                                  |                                                            |
|           | <ul> <li>Bodies Audited</li> </ul>                             | <ul> <li>(free text limited to 2000 characters)</li> </ul> |
|           | <ul> <li>Main findings and<br/>conclusions</li> </ul>          | <ul> <li>(free text limited to 2000 characters)</li> </ul> |
|           | <ul> <li>Measures taken (for<br/>systemic problems)</li> </ul> | <ul> <li>(free text limited to 2000 characters)</li> </ul> |
|           | Audits on operations                                           |                                                            |
|           | <ul> <li>Expenditure checked</li> </ul>                        | <ul> <li>(percentage)</li> </ul>                           |
|           | <ul> <li>Error rates year N-1</li> </ul>                       | <ul> <li>(percentage)</li> </ul>                           |

| General Details              | mming Monitoring   | Execution Audit E   | valuation Closure Utilities                       |                                           |                                            |                                     |
|------------------------------|--------------------|---------------------|---------------------------------------------------|-------------------------------------------|--------------------------------------------|-------------------------------------|
| Member State:                | Hur                | ngary               | <b>Year:</b> 2009                                 | Status: Created                           | Date: 02/02/                               | 2010                                |
| General Expenditure          | AuditActivity      | Analysis Statement  | Documents In Charge                               | ]                                         |                                            |                                     |
| Table 2.1.1 Table 2.1.2      | Table 2.2          |                     |                                                   |                                           |                                            |                                     |
| 2000-2000 Results of at      | laits performed in | Annuar Summary year |                                                   |                                           |                                            |                                     |
| Programme                    | Date               | Bodies audited      | System Audits<br>Main findings and<br>conclusions | Measures taken (for systemic<br>problems) | Audits on op<br>Expenditure checked<br>(1) | erations<br>Error rates year<br>N-1 |
| 2003HU061PO001 (             |                    |                     |                                                   |                                           |                                            |                                     |
| 2003HU161PO001 (ERDF)        |                    |                     |                                                   |                                           |                                            |                                     |
| 2003HU161PO002 (ERDF)        |                    |                     |                                                   |                                           |                                            |                                     |
| 2003HU161PO003 (ERDF)        | 6                  |                     |                                                   |                                           |                                            |                                     |
| 2003HU051PO001 (ESF)         |                    |                     |                                                   |                                           |                                            |                                     |
| 2003HU161PO001 (ESF)         |                    |                     |                                                   |                                           |                                            |                                     |
| 2004HU050PC001 (ESF)         |                    |                     |                                                   |                                           |                                            |                                     |
| 2003HU061PO001 (FIFG)        |                    |                     |                                                   |                                           |                                            |                                     |
| (INTERREG)                   |                    |                     |                                                   |                                           |                                            |                                     |
| 2004CB160PC002<br>(INTERREG) | <b>1</b>           |                     |                                                   |                                           |                                            |                                     |
| CF Overall assessment        | <b>1</b>           |                     |                                                   |                                           |                                            |                                     |
|                              |                    |                     | ·                                                 |                                           |                                            |                                     |

- 23. For each programme enter the requested data in each column (1).
- 24. Click Save to save the entered amounts (2).
  - **TIP** When more than one audit was performed per OP, enter and save the information of the first audit, then click the 'insert' button 🛨 to insert a new line for the same programme. Added lines can be removed via the 'delete' button 🔟.

# 2.6. Adding the Analysis

- 25. Select the Analysis tab
- 26. Enter the text in the field (max 2000 characters) (1).
- 27. Click Save to save the entered text (2).

| User: No                    | de: Version: v2.9.25     |                                              |                     | Help Home Logout |
|-----------------------------|--------------------------|----------------------------------------------|---------------------|------------------|
| System<br>2007              | for Fund manage          | ment in the European (<br>dit Annual Summary | Community 2007-2013 | English (en) 🗸   |
| Strategic Planning Programm | ing Monitoring Execution | Audit Evaluation Closure Utilities           |                     |                  |
| General Details             |                          |                                              |                     |                  |
| Member State:               | Greece                   | <b>Year:</b> 2007                            | Status: Created     | Date: 05/02/2009 |
| General Expenditure Aud     | dit Activity Analysis St | atement Documents In Charge                  |                     |                  |
|                             |                          |                                              |                     |                  |
|                             | Max 2000                 | characters (1)                               |                     |                  |
| <u>Return to Display</u>    |                          |                                              |                     | 2 Save Cancel    |
|                             |                          | Figure 4 - the Analy                         | sis screen          |                  |

# 2.7. Adding the Statement

- **28.** Select the **Statement** tab
- **29.** Enter the text in the field (max 2000 characters) (1).
- **30.** Click Save to save the entered text (2).

| User: N                     | lode: Version: v2.9.25                               |                                          |                       | <u>Help Home Logout</u> |
|-----------------------------|------------------------------------------------------|------------------------------------------|-----------------------|-------------------------|
| Systen<br>2007 Strategic P  | n for Fund manager<br>Ianning > Annual Summary > Edi | nent in the European<br>t Annual Summary | 1 Community 2007-2013 | English (en) 💌          |
| Strategic Planning Programm | ning Monitoring Execution A                          | udit Evaluation Closure Utilitie         | 25                    |                         |
| General Details             |                                                      |                                          |                       |                         |
| Member State:               | Greece                                               | <b>Year:</b> 2007                        | Status: Created       | Date: 05/02/2009        |
| General Expenditure Au      | udit Activity Analysis State                         | ement Documents In Charge                | e                     |                         |
| Overall Level of Assurance  | e Statement                                          |                                          |                       |                         |
|                             | Max. 2000 cha                                        | aracters                                 | 1                     |                         |
| Return to Display           |                                                      |                                          |                       | 2 Save Cancel           |
|                             |                                                      | Figure 5 - the State                     | ment screen           |                         |

# 2.8. Uploading documents

#### 2.8.1. Entering the details of the document

31. Select the Documents tab.

The Documents tab appears.

**32.** Select Add a new Document to get to the edit document details tab.

| Strategic Planning Programn                                                   | lanning > Annual Summary > Edi<br>ning Monitoring Execution A | t Annual Summary<br>udit Evaluation Closure Utilitie | 1 Community 2007-201 | 3                |
|-------------------------------------------------------------------------------|---------------------------------------------------------------|------------------------------------------------------|----------------------|------------------|
| General Details<br>Member State:                                              | Greece                                                        | <b>Year:</b> 2007                                    | Status: Created      | Date: 05/02/2009 |
| General Expenditure Au                                                        | ıdit Activity 🛛 Analysis 🗍 State                              | ement <b>Documents</b> In Charg                      | e                    |                  |
| Type:<br>Title:<br>Document Date:<br>Commission Registration N°:<br>Comments: | <b>⊻</b> *                                                    | DLanguage:<br>Local Reference:                       |                      | <b>_</b> *       |
| Attachments<br>There were no results found. [1]                               | ▶ ₩ Page(s): . Item(s) per page: 12                           | Show all                                             |                      |                  |
| Title                                                                         | 🖞 Filenan                                                     | ne Link                                              | U                    | pload Date 2     |

**33.** Select the type of document you want to attach and enter the details of the document: the **TITLE**, the **DATE**, the **LANGUAGE** the **LOCAL REFERENCE** (if any) and **COMMENTS** (if any) (1).

The available types of documents are:

- Annual Summary
- Other member State Document
- **34.** Click Save to save the entered data (2)

#### 2.8.2. Uploading the attachments

After having saved the general data of the document (clicking Save) the option Add a new Attachment appears.

**35.** Click on Add a new Attachment . The UPLOAD ATTACHMENT screen appears

| User: Node:<br>System fr<br>Strategic Planni<br>Strategic Planning Programming                                                                                                    | Version: v2.3.25 or Fund management in the European ing > Annual Summary > Edit Annual Summary Monitoring Execution Audit Evaluation Closure Utilities | Community 2007-2013              |
|----------------------------------------------------------------------------------------------------|----------------------------------------------------------------------------------------------------|----------------------------------|
| General Details<br>Member State:                                                                                                    | Greece Year: 2007                                                                                                    | Status: Created Date: 05/02/2009 |
| General Expenditure Audit A<br>Document<br>Title: My annual summary dor Chr<br>Type: Annual Summary Docum<br>Attachment<br>Title: My annu many de<br>Attachment to<br>© upload<br>© link (URL) | Activity Analysis Statement Documents In Charge<br>more file<br>Look in My Documents                                                                   |                                  |
| Return to Display.                                                                                                    | Ng Campular<br>Mg Namodk<br>Paces File of type: Al Files ("," "                                                                                        | Dpm<br>Carcel                    |

- Enter a title for the file you want to attach (1)
- Click Browse... to search for the file on your computer (2)
- Select the file (3)
- Click Save to save the uploaded data (4).

After saving the attachment, a screen with the overview of your document appears.

It shows the general details of the document as well as the attachments.

To add more **attachments** to your document, repeat step 35.

To add other **documents**, select Return to Document List and repeat steps 32 to 35

# 2.9. Adding Officials in charge

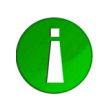

This information is not mandatory. However, the officials entered will receive an automatic notification each time the status of the Annual Summary changes.

- 36. Select the In Charge tab.
- **37.** The ADD OFFICIALS IN CHARGE tab appears. Select the <u>Add a new Official in Charge</u> link.
- **38.** Enter the requested data:
  - NAME of the official (mandatory).
  - E-MAIL address (mandatory).
  - PHONE and FAX
  - VALID FROM and UNTIL (if the official will be in charge only for a specific period of time)
  - **AUTOMATICALLY NOTIFIED:** check this option **I** to receive the automatic notifications.

- **PREFERRED LANGUAGE**: The automatic notifications are sent in this language.
- **39.** Click *idd* to add this official in charge to the list.

Repeat steps 38 and 39 to add as many officials as necessary (no limitation).

# 3. Validate the Annual Summary

Once you have edited the contents of the Annual Summary, click Return to Display to return to the DISPLAY screen.

In this screen you will have an overview of the entered data.

On the upper part of the screen, there are various options:

| User: Node:                                                                                                    | Verzion: v2.9.25                                                                                                    | Help Home Logout                                                             |
|----------------------------------------------------------------------------------------------------|----------------------------------------------------------------------------------------------------|------------------------------------------------------------------------------|
| System for<br>Strategic Planning                                                                                                    | Fund management in the European Comm                                                                                                  | nunity 2007-2013                                                             |
| Strategi                                                                                                    | onitoring Execution Audit Evaluation Closure Utilities                                                                                | 1                                                                            |
| return to Validate                                                                                                    | All                                                                                                    |                                                                              |
| General Valluate                                                                                                    |                                                                                                    |                                                                              |
| Member State:<br>Signer of the Annual Summary:<br>Title of the Signer:<br>Body represented by the Signer:<br>Legal Act Reference appointing the I<br>Edit<br>2007 - 2013 Expenditure certified | Greece Tear: 2007 Status: Created Date: 05/02/2009<br>Mr Signer<br>Mr head of Unit<br>Represent ted body<br>Body: Legal act reference | ion cumulative amounts, in euro) =                                           |
| Operational Program                                                                                                    | me Total Expenses Amount                                                                                                    | Corresponding Public Contribution                                            |
| 2007GR051PO001 (ESF)                                                                                                    |                                                                                                    |                                                                              |
| 2007GR052PO001 (ESF)                                                                                                    | ويراج المج المنطقي بالمدخلين المجل المجل المتح يقبو بأحاص المنجى بال                                                                  | الكروما ويردون المحرائي الأعطان الجليج والعصبور سبوا المجور المحاري الجابي و |
|                                                                                                    | Figure 8 - The "Validate" option in t                                                                                                 | he Display screen                                                            |

#### **40.** Select the <u>Validate</u> option

The system will check for consistency of the contents of the Annual Summary.

The **VALIDATION RESULTS** screen is displayed:

- If errors are detected, the Annual Summary programme is NOT VALIDATED. Please correct the explained errors and validate again.
- If **warnings** are detected, the Annual Summary programme is **VALIDATED**, but it is advised to correct the explaining warnings.
- If no errors nor warnings appear, the programme is **VALIDATED**.

| Syste                      | m for Fund manage          | ement in the Europe         | an Community 2007-201 | L3 English (en)  |
|----------------------------|----------------------------|-----------------------------|-----------------------|------------------|
| Strategic Planning Program | nming Monitoring Execution | Audit Evaluation Closure Ut | tilities              |                  |
| General Details            |                            |                             |                       |                  |
| Member State:              | Greece                     | <b>Year:</b> 2007           | Status: Validated     | Date: 05/02/2009 |
| Validation Results         |                            |                             |                       | -                |
| Date<br>05/02/2009         | Info                       | Object has be               | een validated. Ϛ      | ge               |
| Return to Display          |                            |                             |                       |                  |

Once the programme is validated, the status becomes **VALIDATED** and you are able to send the programme to the higher level.

41. Click on Return to Display .

# 4. Send the Annual Summary to the Commission

**42.** On the upper part of the **DISPLAY** screen, the option **Send**. link on the upper part of the screen.

|               | User:             | Node:                           | Version: v2                     | 9.25                                                                              | Help Home Logout        |
|---------------|-------------------|---------------------------------|---------------------------------|-----------------------------------------------------------------------------------|-------------------------|
| SFC 2007      | <b>Sy</b><br>Stra | <b>stem fo</b><br>tegic Plannin | r <b>Fund</b> I<br>g > Annual S | management in the European Community 2007-2013<br>ummary > Display Annual Summary | English (en)            |
| Strategic Pla | anning Pr         | ogramming                       | Monitoring                      | Execution Audit Evaluation Closure Utilities                                      |                         |
| General Det   | tal<br>ate:       |                                 | Gree                            | e Year: 2007 Status: Validated Date: 05/02/2009                                   |                         |
| Sig           |                   | mman/: Am                       | and the second                  | Figure 10 - The "Send" option in the Display screen                               | and the mant of the fit |

- **43.** Click on this option to send the Annual Summary.
- **44.** The **CONFIRM SENDING** screen appears. The snapshot report is available (this PDF report contains the snapshot of the data to be sent).

| 2007<br>Strategic Planning Program | nming Monitoring Execution Audi                 | it Evaluation Closure Uti | lities                                                                |                                   |
|------------------------------------|-------------------------------------------------|---------------------------|-----------------------------------------------------------------------|-----------------------------------|
| General Details                    |                                                 |                           |                                                                       |                                   |
| Member State:                      | Greece                                          | Year: 2007                | Status: Validated                                                     | Date: 05/02/2009                  |
| Documents                          |                                                 |                           |                                                                       |                                   |
| 1 results found, displaying 1 to 1 | K € ▶ H Page(s): <u>1</u> . Item(s) per page: 1 | 2 Show all                |                                                                       |                                   |
| Title<br>prepareDocument - el      | 2 Type<br>MS Snapshot before sent               | Z Language<br>Greek       | 2         Attachments         2         D           1         05/02/2 | ocument Date 💈 Sent Date 👌<br>009 |
| Are you sure you want to ser       | d this Appual Summary                           |                           |                                                                       |                                   |

**45.** Click  $\boxed{135}$  to confirm the sending.

You are redirected to the **DISPLAY** screen.

- The status of the Annual Summary is "Sent".
- In the documents section,
- The documents have a "sent date" which corresponds to the date on which the status was set to "Sent".

An acknowledgement document is automatically sent by the Commission and can be found in the "Associated Documents" section.

#### a. VALIDATION RULES FOR ANNUAL SUMMARY

| ID   | Description                                                                                                    | Severity |
|------|----------------------------------------------------------------------------------------------------|----------|
| 2.1  | Validate that a Member State is provided                                                                                                    | error    |
| 2.2  | Validate that a Year is provided                                                                                                    | error    |
| 2.3  | Validate that at least one Official in Charge of the Member state exists                                                                                                    | warning  |
| 2.4  | Validate <b>for pre 2009</b> that a record exist for each Member<br>State Programme and for each ETC Programme lead by this<br>Member State (2007-2013) for ESF, ERDF/CF and EFF in tables<br>1-3, 10-11 <b>REMARK</b> : Since all Tables are optional, the input<br>values can be null.                        | error    |
| 2.5  | Validate <b>for pre 2009</b> that a record exists for each Fund of<br>each Member State Programme and for each INTERREG<br>Programme lead by this Member State (2000-2006) for ESF,<br>ERDF/CF, EFF and EAGGF in tables 4-9, 12 <b>REMARK</b> : Since all<br>Tables are optional, the input values can be null. | error    |
| 2.6  | Validate that Signer of the Annual Summary is provided                                                                                                    | error    |
| 2.7  | Validate that Body Represented by Signer is provided                                                                                                    | error    |
| 2.8  | Validate for Post-2008 that a record exist for each Member<br>State Programme and for each ETC Programme lead by this<br>Member State (2007-2013) for ESF, ERDF/CF and EFF in tables<br>10-11 (error) <b>REMARK</b> : Since all Tables are optional, the input<br>values can be null.                           | error    |
| 2.9  | Validate for Post-2008 that a record exists for each Fund of each Member State Programme and for each INTERREG Programme lead by this Member State (2000-2006) for ESF, ERDF/CF, EFF and EAGGF in tables 4-5, 12 (error) <b>REMARK</b> : Since all Tables are optional, the input values can be null.           | error    |
| 2.10 | Validate that the Reason for not agreeing is filled in when Agreed is No                                                                                                    | error    |

#### **b. WORKFLOW OF ANNUAL SUMMARY**

| Action                                            | Status    | Editable by MS?                                                                     |
|---------------------------------------------------|-----------|-------------------------------------------------------------------------------------|
| The MS creates the Annual Summary dossier         | Created   | Yes                                                                                 |
| The MS Validates the data entered for the dossier | Validated | Yes                                                                                 |
| The MS Sends the dossier to the Commission        | Sent      | Only the "Officials in<br>charge" section and<br>sending of "other MS<br>documents" |
| The Commission Accepts the                        | Accepted  | Only the "Officials in                                                              |

Version 2.0 - Last revised: 02/02/2010

For more information on this document please contact sfc2007-info@ec.europa.eu

| dossier                                                |                           | charge" section and<br>sending of "other MS<br>documents"                           |
|--------------------------------------------------------|---------------------------|-------------------------------------------------------------------------------------|
| The Commission Returns the dossier for correction      | Returned (for correction) | Yes                                                                                 |
| Workflow Final Status of the<br>Annual Summary dossier | ACCEPTED                  | Only the "Officials in<br>charge" section and<br>sending of "other MS<br>documents" |